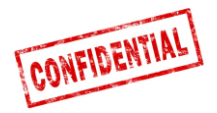

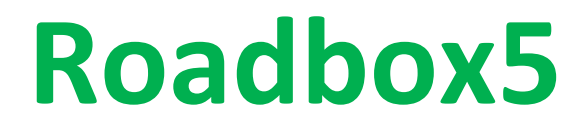

# Onboard

# Asennusopas ja järjestelmädiagnostiikka

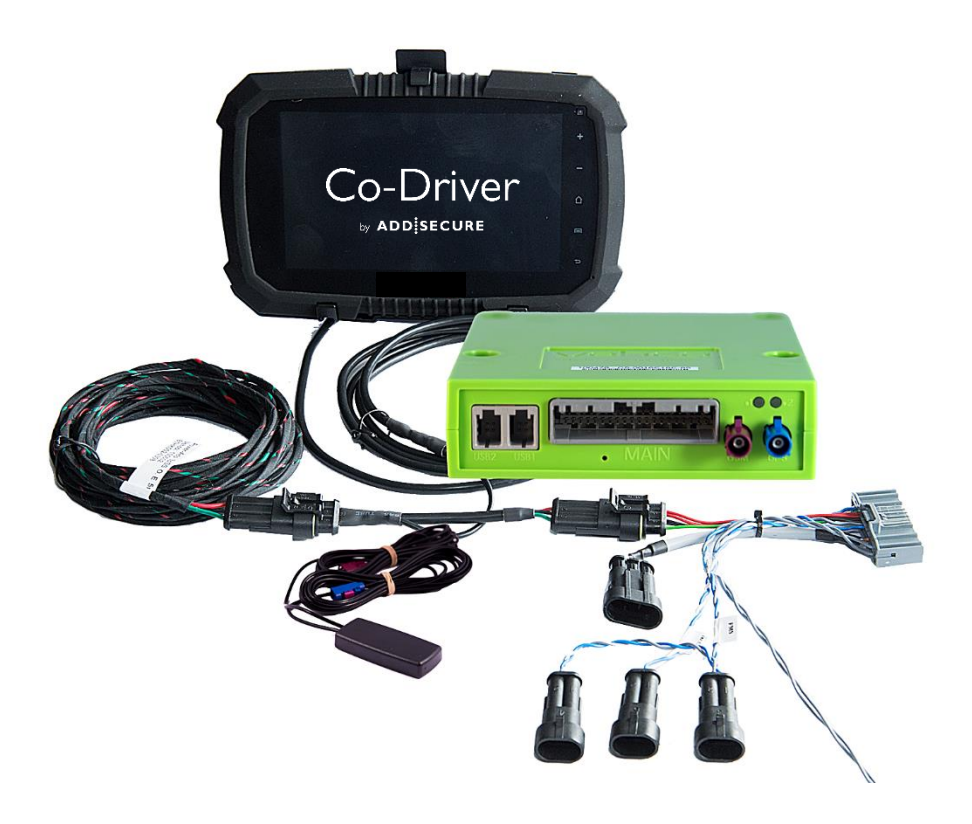

TÄRKEÄÄ: LUE JA SISÄISTÄ NÄMÄ OHJEET ENNEN ASENNUKSEN ALOITTAMISTA. ANNA TÄMÄ OPAS ASIAKKAALLE MYÖHEMPÄÄ KÄYTTÖÄ VARTEN.

Versio 1.7

marraskuu 2019

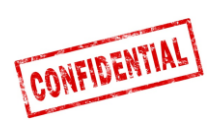

| Ennen asennusta                                                                                                    | 3                                |
|----------------------------------------------------------------------------------------------------|----------------------------------|
| Yleiskatsaus Roadbox5-järjestelmään                                                                                                    | 4                                |
| Tärkeää tietoa                                                                                                    | 5                                |
| Vaihe 1 – Asenna Roadbox5                                                                                                    | 6                                |
| Vaihe 2 – Pääjohdinnippu                                                                                                    | 7                                |
| Vaihe 3 – GPS                                                                                                    | 8                                |
| Vaihe 4 – FMS                                                                                                    | 9                                |
| Vaihe 4 – Ei FMS:ää                                                                                                    | 10                               |
| Vaihe 5 – Ajopiirturi                                                                                                    | 11                               |
| Vaihe 5 – Ajopiirturi                                                                                                    | 12                               |
| Vaihe 6 – Android-näyttö                                                                                                    | 13                               |
| Vaihe 7 – Järjestelmän kokoonpano                                                                                                    | 14                               |
| Vaihe 8 - Järjestelmän testaus näytön kanssa                                                                                                    | 15                               |
| Vaihe 8 - Järjestelmän testaus ilman näyttöä                                                                                                    | 16                               |
| Vaihe 9 - Asennusta koskeva lomake                                                                                                    | 17                               |
| FMS                                                                                                    | 19                               |
| Ajoneuvon tiedot                                                                                                    | 20                               |
| FMS - Volvo FH/FM 2002 → 2013                                                                                                    | 21                               |
| FMS - Volvo FH4 2013→                                                                                                    | 22                               |
| FMS - Volvo FM4 2014→                                                                                                    | 23                               |
| FMS - Volvo FE/FL →                                                                                                    | 24                               |
| FMS - Scania P-R-T -sarja → 28.1.2009                                                                                                    | 25                               |
| FMS - Scania P-R-T -sarja (jossa RTG) 29.1.2009 -> 2016                                                                                                    | 26                               |
| FMS - Scanian uusi sukupolvi 2017→                                                                                                    | 27                               |
| FMS - MAN                                                                                                    | 28                               |
|                                                                                                    |                                  |
| FMS - DAF CF ja XF                                                                                                    | 29                               |
| FMS - DAF CF ja XF<br>FMS - Mercedes Actros 2 - Bluetec 4 ja 5                                                                                                    | 29<br>30                         |
| FMS - DAF CF ja XF<br>FMS - Mercedes Actros 2 - Bluetec 4 ja 5<br>FMS - Mercedes Actros MP4:n alusta: WDB963                                                                                         | 29<br>30<br>31                   |
| FMS - DAF CF ja XF<br>FMS - Mercedes Actros 2 - Bluetec 4 ja 5<br>FMS - Mercedes Actros MP4:n alusta: WDB963<br>Roadbox5-järjestelmän tiedot                                                         | 29<br>30<br>31<br>32             |
| FMS - DAF CF ja XF<br>FMS - Mercedes Actros 2 - Bluetec 4 ja 5<br>FMS - Mercedes Actros MP4:n alusta: WDB963<br>Roadbox5-järjestelmän tiedot<br>Roadbox5-laitteen nollaus                            | 29<br>30<br>31<br>32<br>33       |
| FMS - DAF CF ja XF<br>FMS - Mercedes Actros 2 - Bluetec 4 ja 5<br>FMS - Mercedes Actros MP4:n alusta: WDB963<br>Roadbox5-järjestelmän tiedot<br>Roadbox5-laitteen nollaus<br>LED-valojen selitykset. | 29<br>30<br>31<br>32<br>33<br>34 |

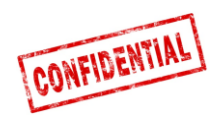

### Ennen asennusta

### Asennusoppaan kaikki vaiheet ovat pakollisia. Muutoin asennus ei onnistu.

Ennen kuin aloitat asennuksen, varmista, että sinulla on käytössäsi:

- 1. Sisäänkirjautumistiedot **Installer WEB** -sivustoon (*saat ne asiakkaalta tai AddSecuren asiakaspalvelusta*)
  - URL: http://install.codriver.com
- 2. Yrityksen **asentajakoodi** *(esim. 11U241B9)* **Installer WEB** -sivustoon (*saat sen asiakkaalta tai AddSecuren asiakaspalvelusta*)
- 3. Tilausnumero ja/tai ajoneuvon tunnus asennettavassa järjestelmässä (*saat ne asiakkaalta*)

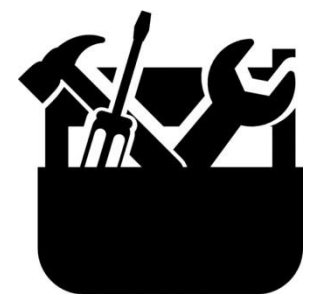

Kojelaudan purkamiseen tarvittavat työkalut

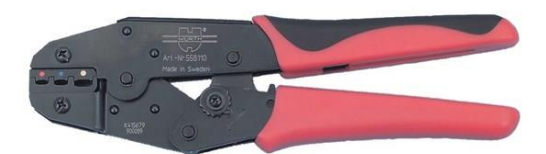

Pihdit eristettyä kaapelikenkää varten, 1,5–6,0 mm

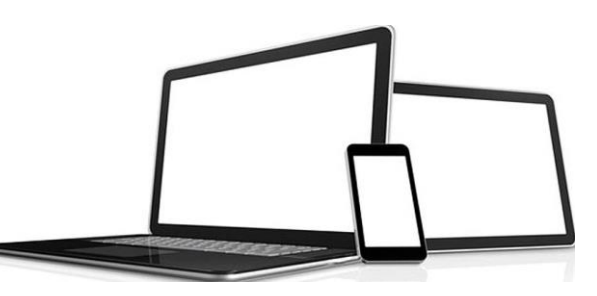

Tietokone, tabletti tai puhelin, jossa Internet-yhteys

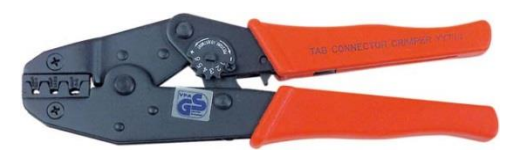

Pihdit eristämätöntä kaapelikenkää varten, 1,5–6,0 mm (telapuristus)

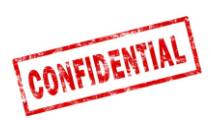

# Yleiskatsaus Roadbox5-järjestelmään

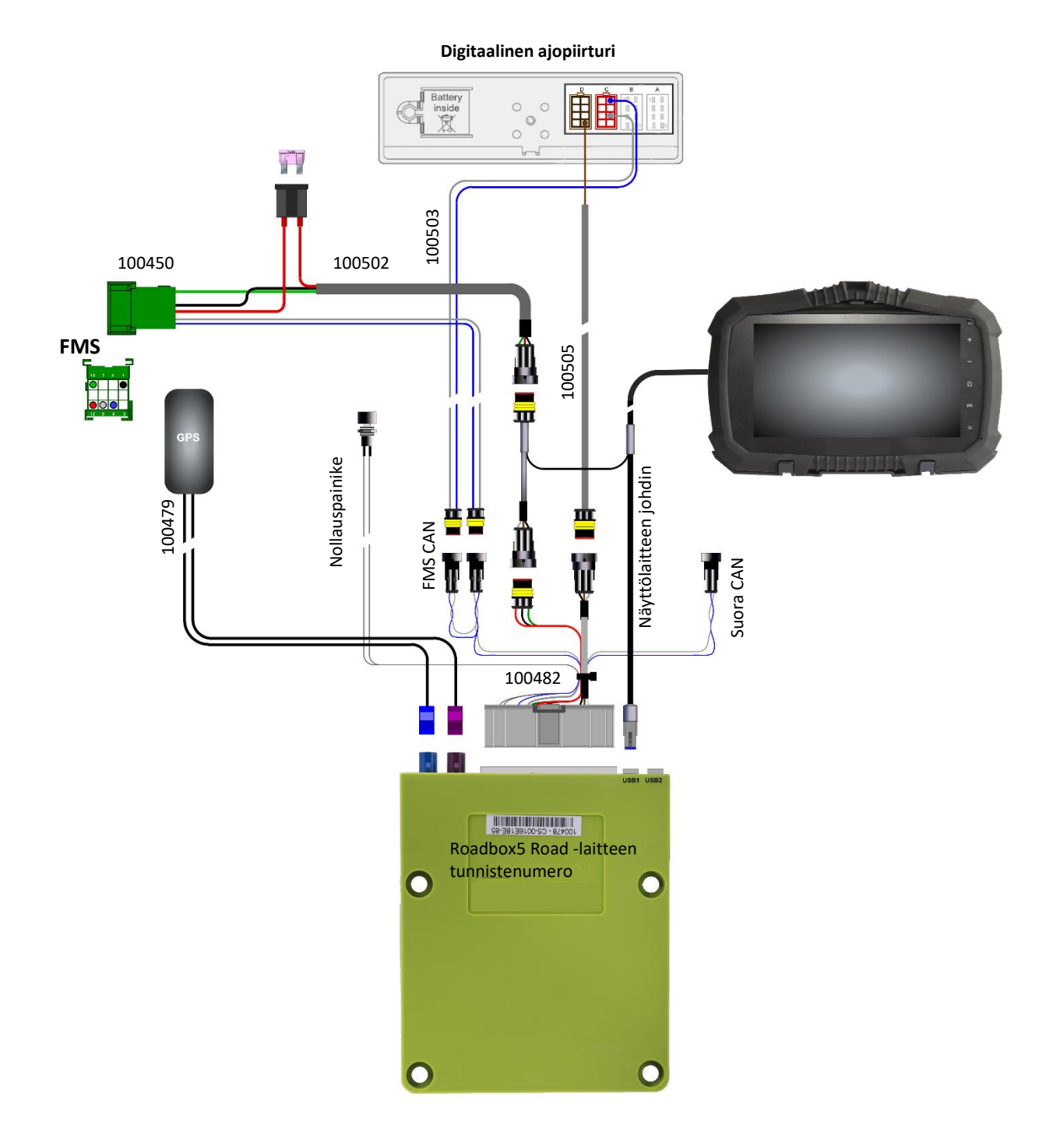

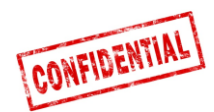

Ajoneuvon valmistajan määräyksiä on noudatettava aina.

Kaikki johtimet on asennettava niin, että ne eivät voi jäädä puristuksiin. Johtimen eristystä ei saa vaurioittaa.

Kaikki Roadbox5-laitteesta tulevat johtimet on kiinnitettävä johonkin lähellä olevaan kohteeseen (enintään 20 cm) liittimen heilahtelun minimoimiseksi.

Kaikki jatkojohtimet on katkaistava oikean pituisiksi. Niitä El SAA kiertää kelalle.

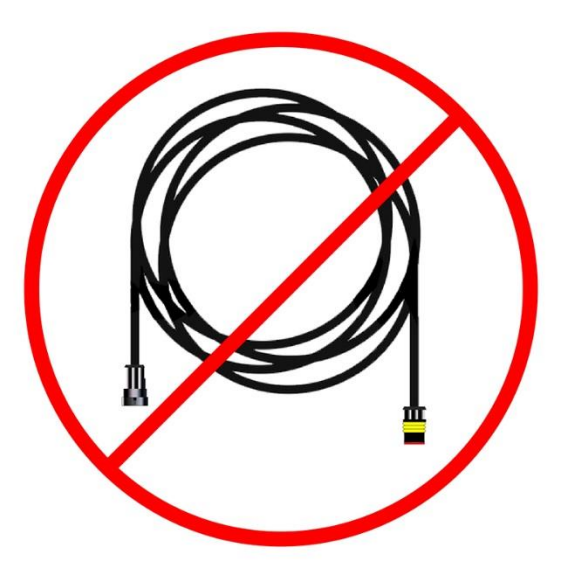

Tärinän välttämiseksi on tärkeää, että Roadbox5-laite on kiinnitetty kunnolla!

Järjestelmä toimii luotettavasti ja häiriöttömästi vain, jos asennus on tehty oikein ja asianmukaisesti. Älä tee johdinten liitoskytkentöjä.

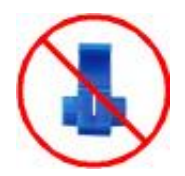

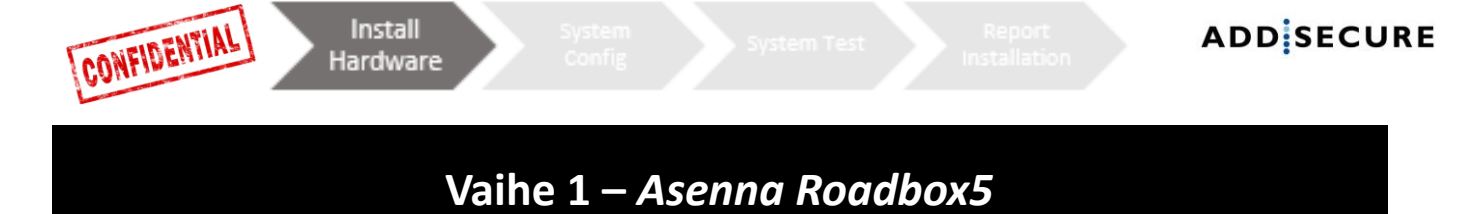

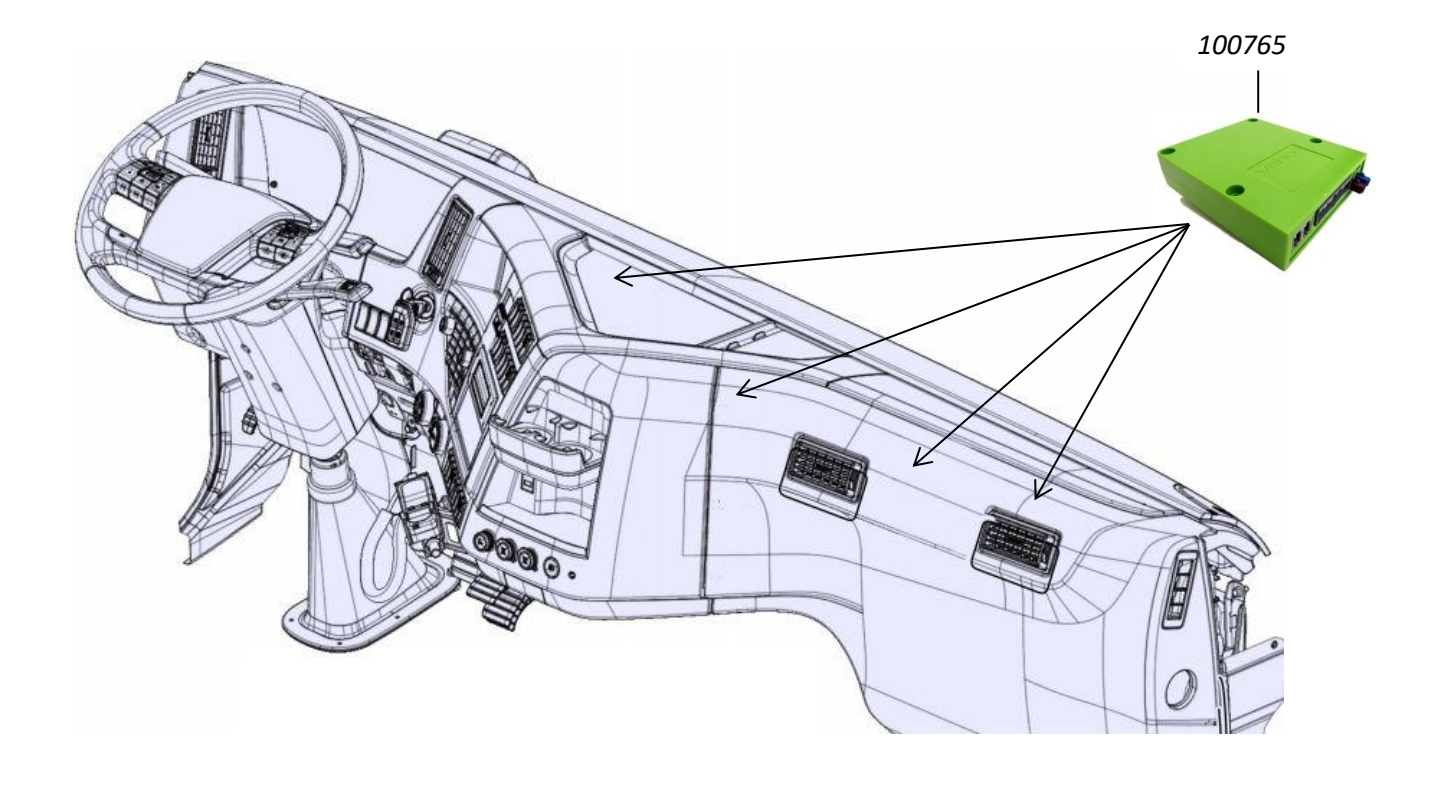

Merkitse muistiin Roadbox5-laitteen sarjanumero, joka alkaa "**C5-XXX**" (*merkitty laitteessa olevaan tarraan*).

**Roadbox5-laite** *100765* asennetaan yleensä ajoneuvon kojelaudan alle lähelle sulaketaulua.

• Tärinän välttämiseksi on tärkeää, että Roadbox5-laite on kiinnitetty kunnolla!

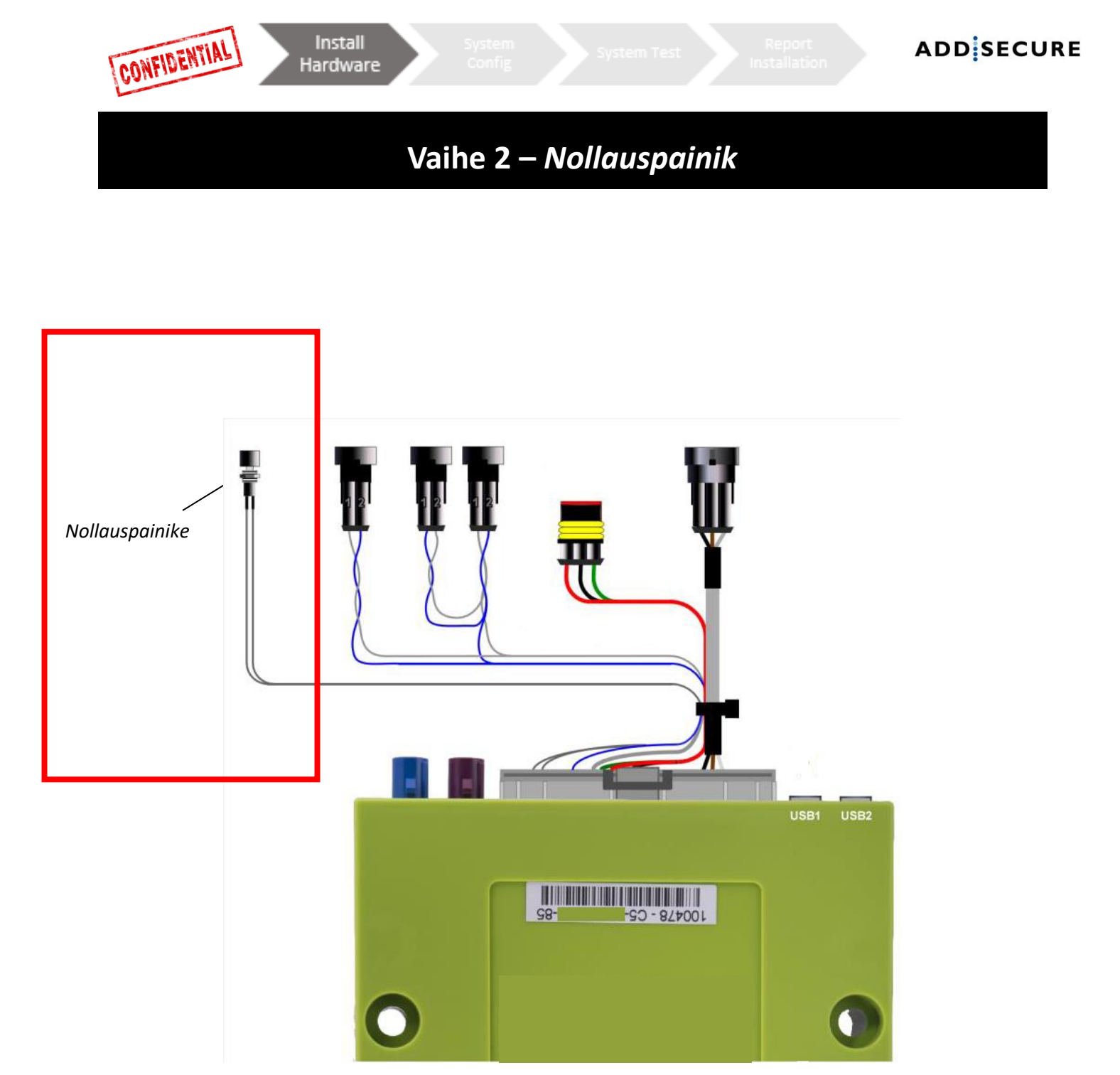

Kytke "**pääjohdinnippu 100482"** Roadbox5-laitteeseen, ja asenna **nollauspainike** sulaketauluun tai lähelle sitä.

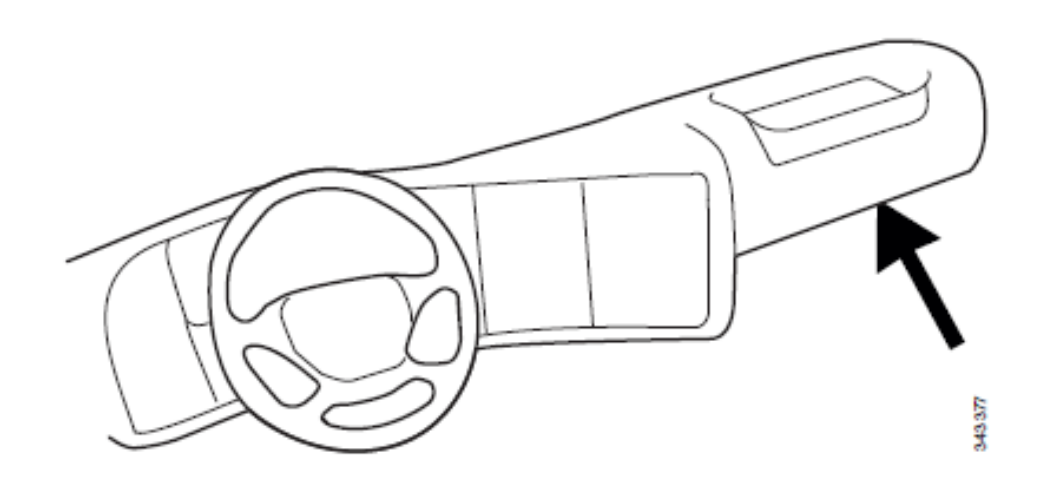

• Painikkeen on oltava kuljettajan käytettävissä ilman työkalujen käyttöä.

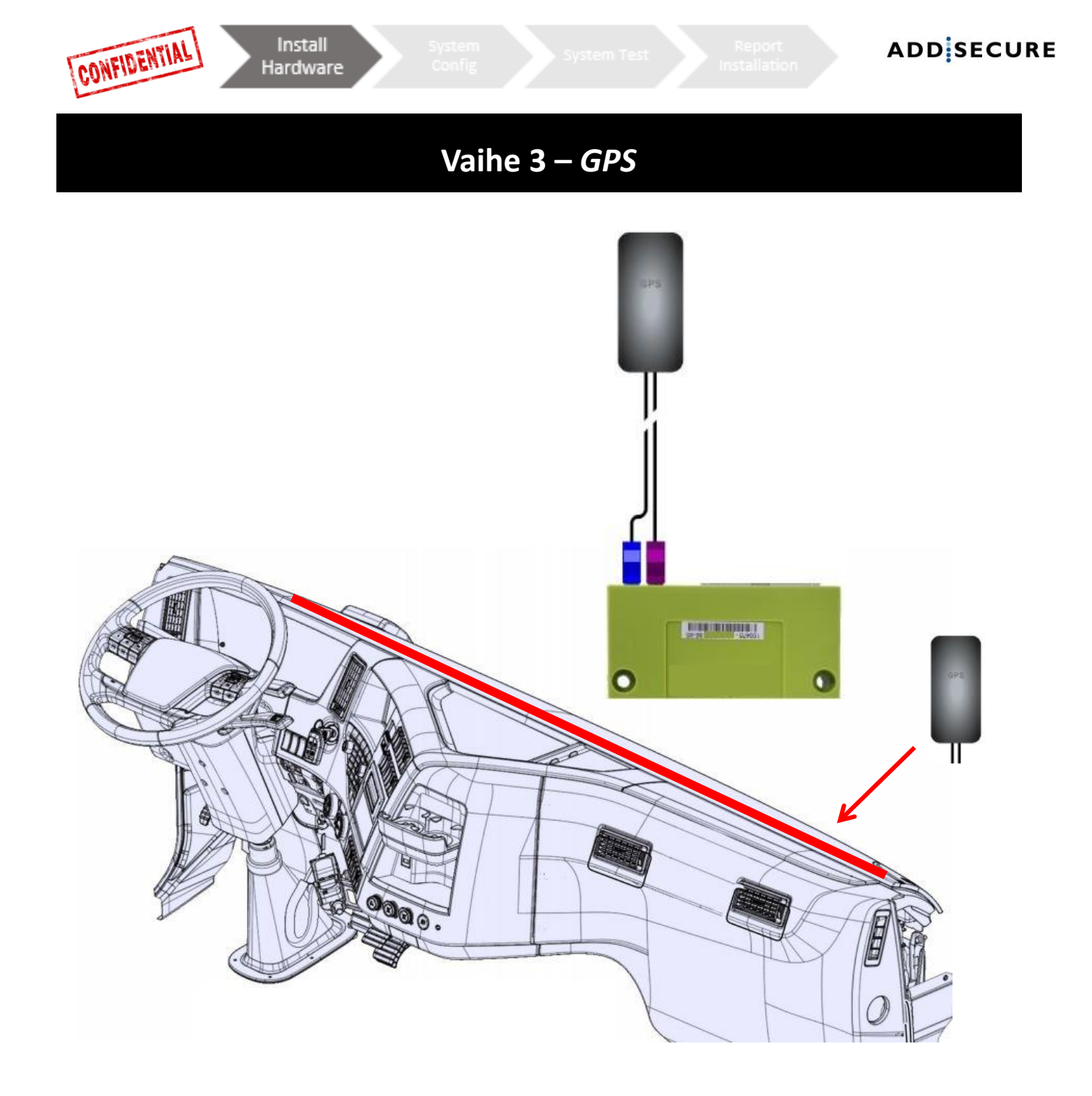

Sisäinen **GPS/GSM-yhdistelmäantenni 100479** on sijoitettava johonkin kojelaudan päälle lähelle tuulilasia (*GPS-teksti taivaalle päin*).

Antennijohtimia ei saa reitittää lähelle kaiuttimia tai **CB-radiota** (*Citizens Band Radio*) eikä **CB-radion** antennia.

Jos ajoneuvossa on **MAUT**-antenni, **GPS/GSM**-yhdistelmäantennia ei saa sijoittaa lähemmäksi kuin **30 cmMAUT**-antennista.

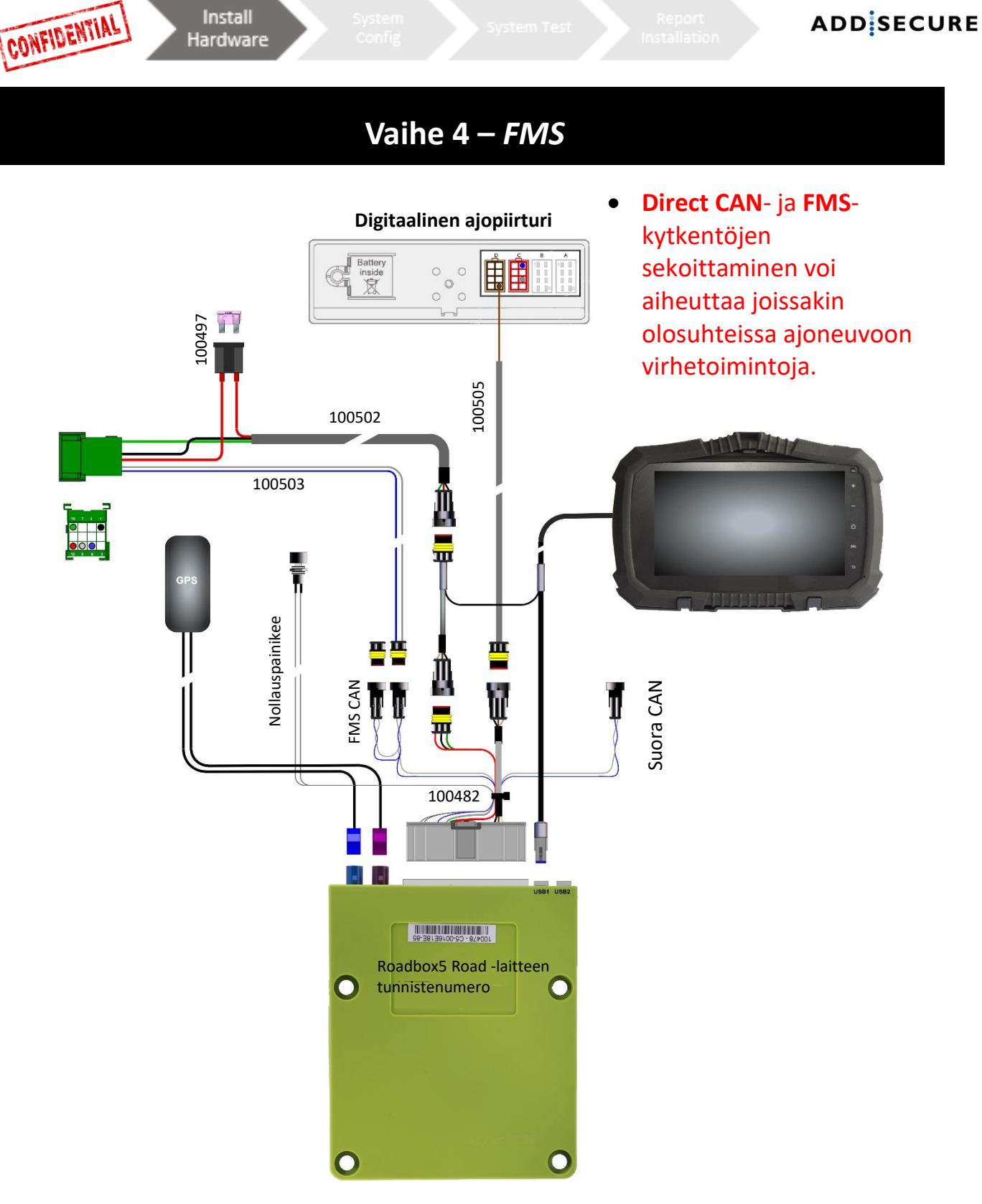

Tarkista ensin, onko ajoneuvossa FMS-liitin vai ei. Jos siinä on FMS-liitin, se ei tarkoita välttämättä sitä, että tiedonsiirto on aina **aktivoitu**. Jos tiedonsiirtoa ei ole, ajoneuvo on vietävä merkkikorjaamolle FMS-toiminnon aktivoimiseksi.

Kappaleessa <u>FMS</u> on tietoja tietyn ajoneuvomallin FMS-liittimestä.

### FMS

Asenna **"FMS CAN -johdin 100503"** ja "**virtajohdin 100502"** toimitukseen kuuluvaan "**FMSliittimeen 100450"** ja kytke ajoneuvon vastaavaan FMS-liittimeen.

| Nasta 1 Musta (maadoitus)  | Nasta 10 Vihreä (sytytys) |
|----------------------------|---------------------------|
| Nasta 6 Sininen (CAN High) | Nasta 12 Punainen (akku)  |
| Nasta 9 Harmaa (CAN Low)   |                           |

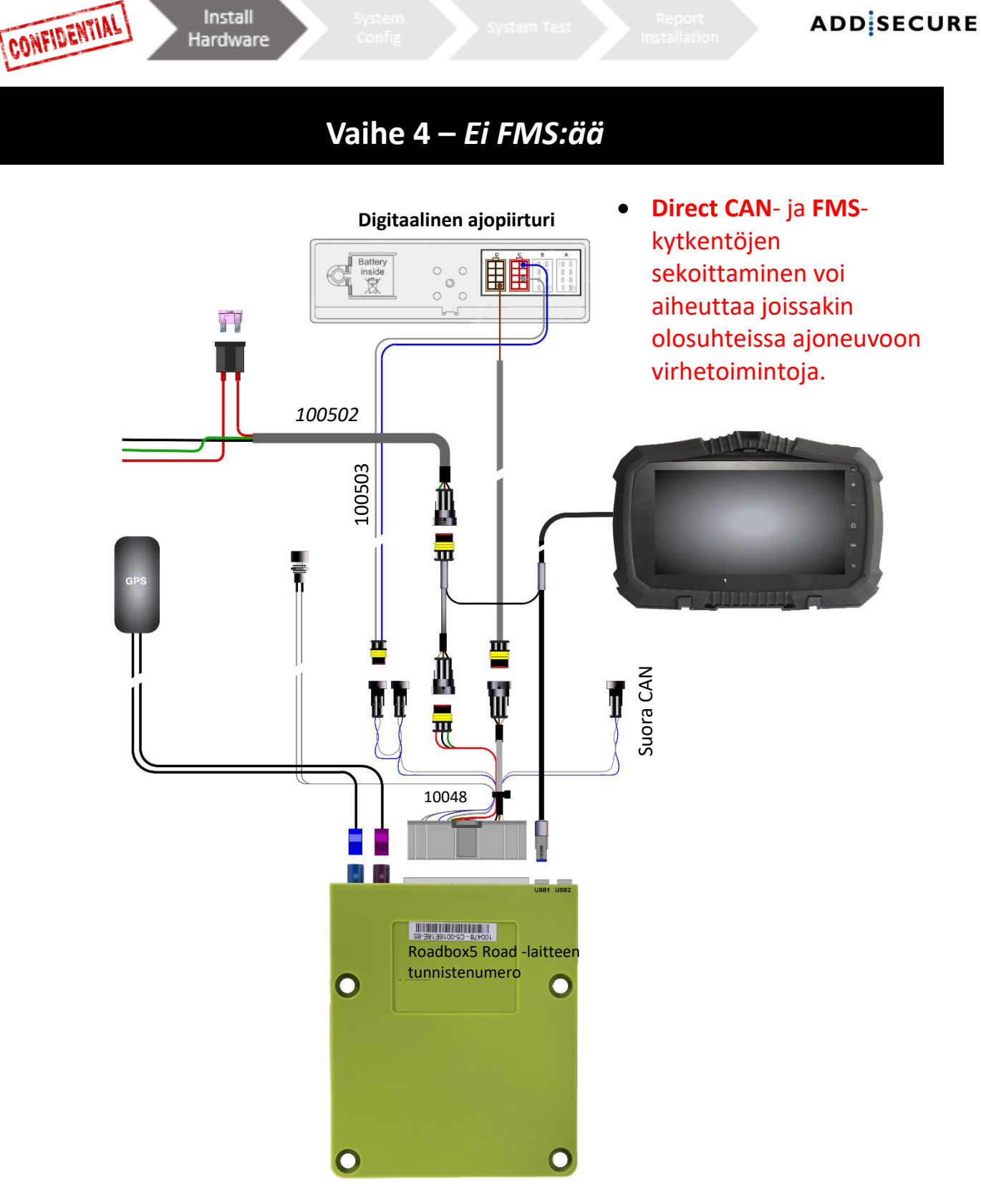

Tarkista ensin, onko ajoneuvossa FMS-liitin vai ei. Jos siinä on FMS-liitin, se ei tarkoita välttämättä sitä, että tiedonsiirto on aina **aktivoitu**. Jos tiedonsiirtoa ei ole, ajoneuvo on vietävä merkkikorjaamolle FMS-toiminnon aktivoimiseksi.

Kappaleessa <u>FMS</u> on tietoja tietyn ajoneuvomallin FMS-liittimestä.

| EI FMS:ää                                                                                                    |                       |                        |  |  |  |
|----------------------------------------------------------------------------------------------------|-----------------------|------------------------|--|--|--|
| Jos ajoneuvossa ei ole <b>FMS-liitintä</b> , lue <b>vaihekohdasta 5</b> , miten <b>C5</b> ja <b>C7 (johdin <i>100503</i>)</b><br>kytketään. |                       |                        |  |  |  |
| Jos ajoneuvossa ei ole <b>FMS-liitintä,</b> asenna virtajohdin ( <b>johdin 100502</b> ) sulaketauluun alla<br>kuvatulla tavalla.            |                       |                        |  |  |  |
| <b>Punainen johdin</b> 12–24 V                                                                                                    | Vihreä johdin sytytys | Musta johdin maadoitus |  |  |  |

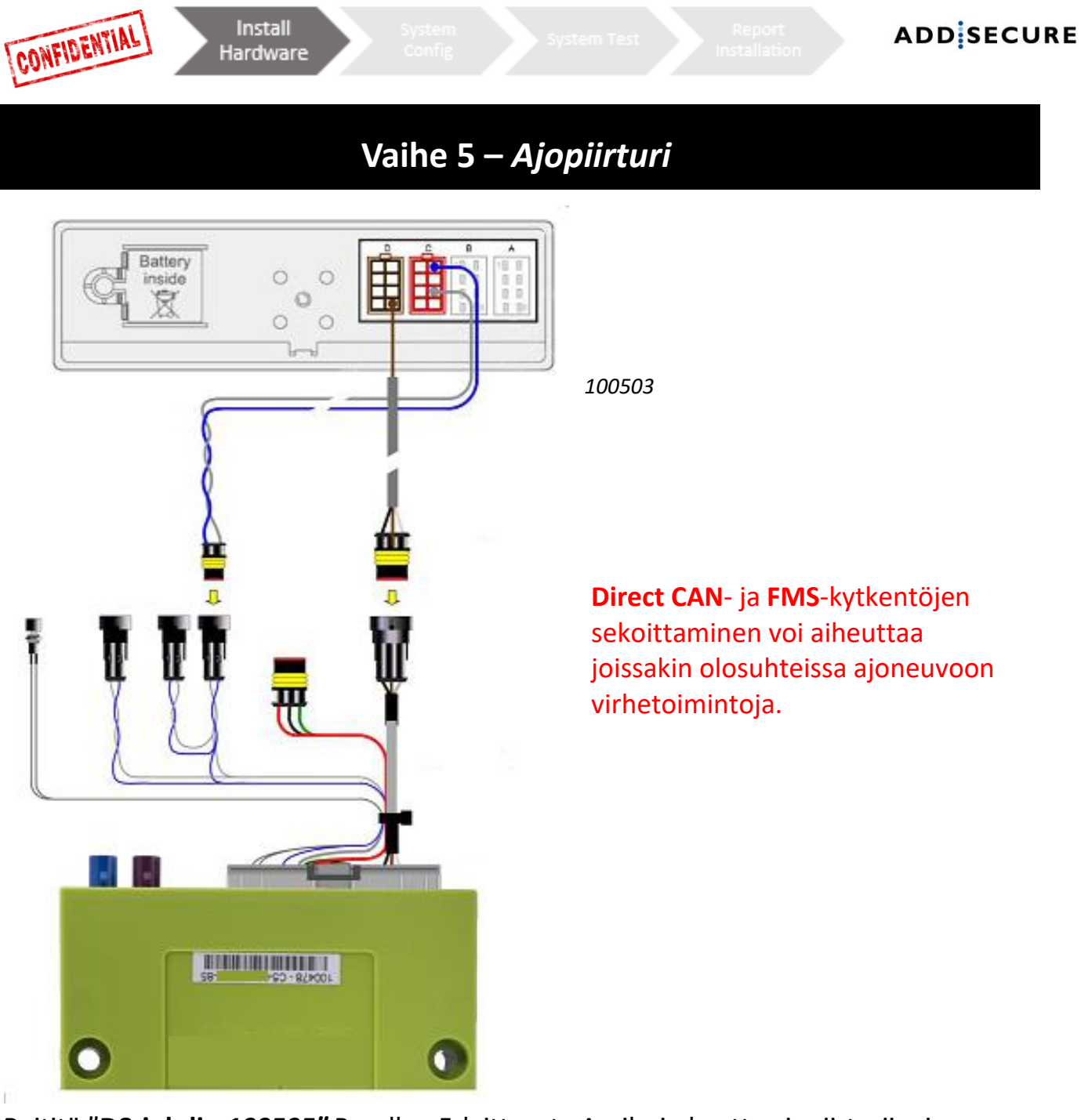

Reititä "**D8-johdin 100505"** Roadbox5-laitteesta A-pilarin kautta ajopiirturiin, ja kytke ruskea johdin **liittimeen D** nastaan **8.** 

### Asenna "CAN-väyläjohdin 100503"

(vain, jos **piirturin CAN**-yhteyttä **FMS-liittimestä** ei ole tai kun suora **CAN**-vaihtoehto on käytössä).

Sininen johdin: liitin C, nasta 5, CAN High Harmaa johdin: liitin C, nasta 7, CAN Low

• Jos ajopiirturin C-CAN ei ole kytketty FMS-yhdyskäytävään tai käytettäessä suoraa CAN-vaihtoehtoa:

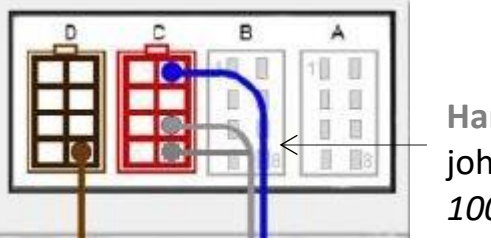

- Harmaa johdin johtimesta 100503
- C7:n ja C8:n välillä on oltava päätesilmukka. Jos näin ei ole, se on tehtävä. Silmukka päättää ajopiirturin 120 Ω:lla.
- 2. **CAN** High- ja Low-johtimien välisen kokonaisresistanssin on oltava **60** Ω, kun kaikki on kytketty.

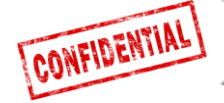

# Vaihe 5 – Ajopiirturi

Tee aina ajopiirturikytkentä aiemmilla sivuilla kuvatulla tavalla.

**Tärkeää:** On <u>VÄLTTÄMÄTÖNTÄ</u>, että Roadbox5-laitteen ja digitaalisen ajopiirturin välinen kumpikin johdin kytketään.

CAN-yhteys yksinään <u>EI takaa täydellistä toimintaa.</u>

Install

Hardware

**Tärkeää**: Jos ajopiirturissa on liittimien päällä sinetti, valtuutetun ajopiirturiasiantuntijan on poistettava se.

## Vaihe 6 – Android-näyttö

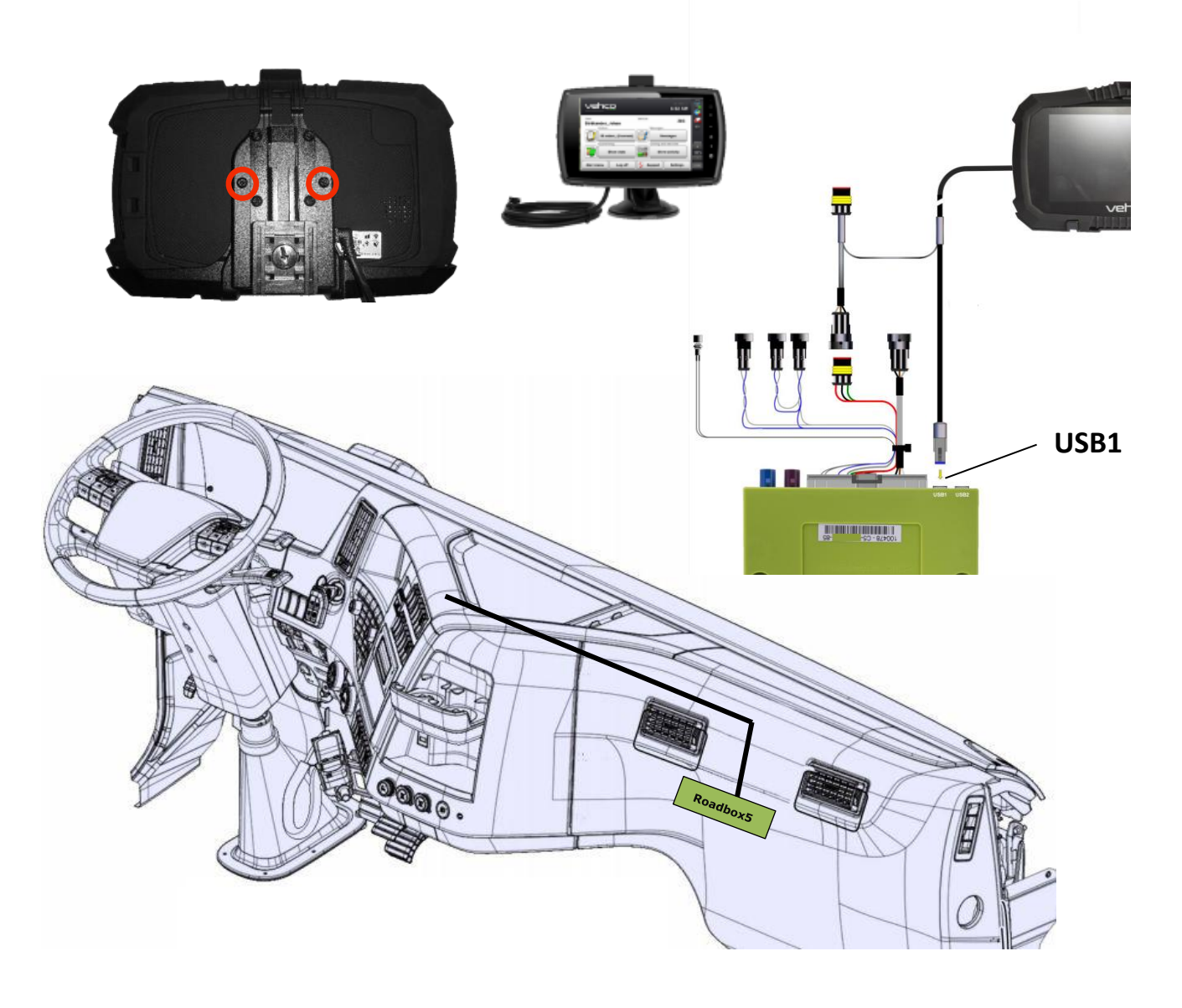

Kiinteä Android-näyttö on valinnainen varuste. Asennus voidaan tehdä ilman näyttöäkin. Jos Android-näyttö asennetaan, noudata alla olevia ohjeita.

Asenna näyttö siihen kohtaan, mihin asiakas on pyytänyt sen asennettavan.

Kiinnitä näyttö sen taustapuolella olevilla kahdella ruuvilla. Kytke näytön johdin Roadbox5-laitteen **USB1-liitäntään** ja johtimen toinen osa tulovirran ja **pääjohtimen 100482** välille.

Näytön johdinta ei saa leikata eikä kiertää kelalle!

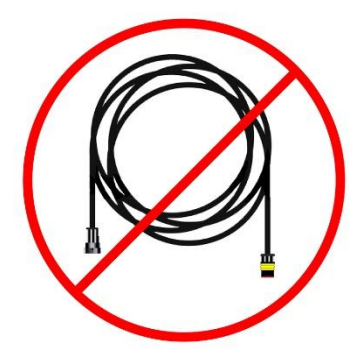

CONFIDENTIAL

Install Hardware ADD SECURE

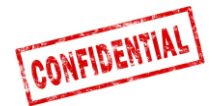

### Vaihe 7 – Järjestelmän konfigurointi

### Installer WEB (STORK) – järjestelmän konfigurointi

|   |                                         | 🛲 Edit vehicle | 🚛 Edit vehicle |
|---|-----------------------------------------|----------------|----------------|
| • | Avaa seuraava sivusto                   | Reg nr         | Reg nr         |
|   | tietokoneelta, tabletista tai           |                | ABC123         |
|   | puhelimesta:                            | Internal nr    | Internal nr    |
|   | nttp://install.codriver.com             |                | 111            |
| • | Kirjaudu sisään kirjautumistiedoillasi. | Road box Id    | Road box ld    |
| • | Syötä asiakkaan/tilaajan asentajakoodi. | SUB-1234       | XX-XXXXXXXX-XX |
|   |                                         | Cancel Save    | Cancel Save    |

### Konfigurointi

- 1. Paina luettelosta 🖙 sopivan tilauksen/ajoneuvon kohdalta (jos et tiedä tilausnumeroa, ota yhteyttä asiakkaaseen/tilaajaan).
- 2. Muuta Road box Id -kohta (alkaa C5-XXX) vastaamaan Roadbox5-laitetta, ja lisää tarvittaessa rekisteröintinumero ja sisäinen numero.
- 3. Paina Save.

Kun laitteisto on asennettu, kytke sytytysvirta päälle järjestelmän konfiguroinnin suorittamiseksi.

### Näytön tila

Ohjelmiston latauksen ja asennuksen aikana näytössä näkyy alla oleva näkymä.

*Huomaa, että jos tätä ei näy, syynä voi olla se, että USB-yhteyttä ei ole.* Varmista yhteys ja tarkista, että näet kuvassa näkyvät kaksi kuvaketta näytön vasemmassa yläreunassa.

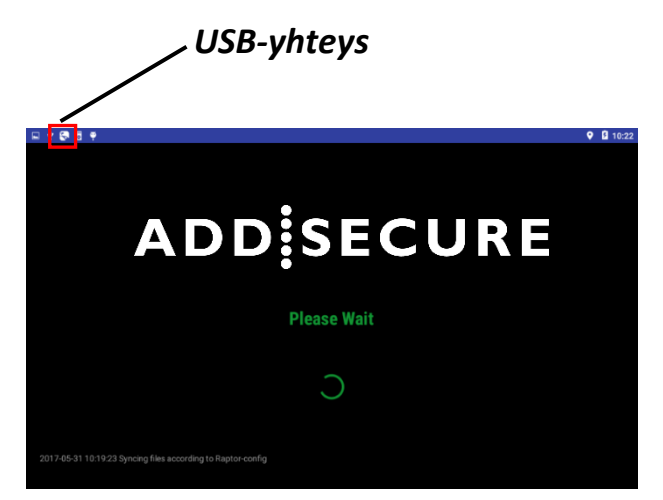

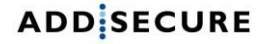

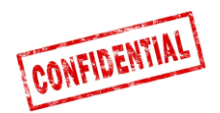

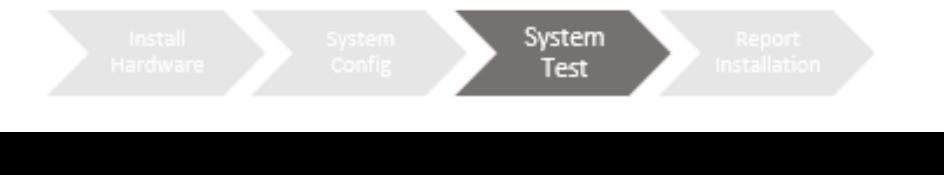

# Vaihe 8 - Järjestelmän testaus näytön kanssa

Ennen kuin Roadbox5-järjestelmää käytetään, se on testattava.

Näin varmistetaan, että asennus on tehty oikein.

### Näytön kanssa:

Käynnistä AddSecure-sovellus ja kirjaudu sisään palvelun käyttäjän tilille.

### Käyttäjänimi: 0000

Salasana: 13579

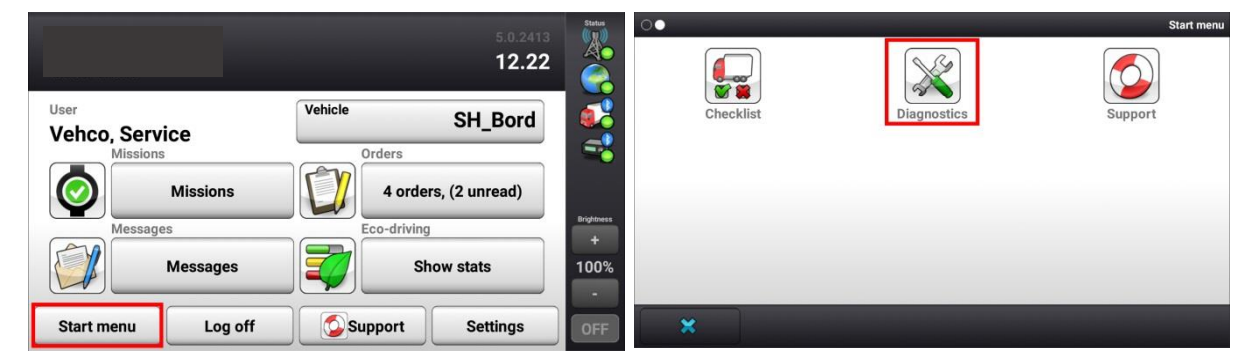

 Napsauta Start menu, varmista, että sytytysvirta on kytketty, ja napsauta Diagnostics. (Jos et löydä painiketta ensimmäiseltä sivulta napsauttaessasi Start menu, pyyhkäise vasemmalle).

| System                      |         | Status<br>(())  | System                      | j.         | itatus        |
|-----------------------------|---------|-----------------|-----------------------------|------------|---------------|
| System diagnostics overview |         |                 | System diagnostics overview |            |               |
| Network                     | Details |                 | Network                     | Details    |               |
| GPS positioning             | Details |                 | GPS positioning<br>ok       | Details    |               |
| Vehicle conn                | Details |                 | Vehicle conn<br>O ok        | Details    |               |
| D8 real-time                | Details | Brightness<br>+ | D8 real-time<br>ok          | Details    | ightness<br>+ |
| Tacho CAN                   | Details | 100%            | Tacho CAN<br>O ok           | Details 10 | 00%           |
|                             |         | -               |                             |            | -             |
| Start menu Run Test         | Back    | OFF             | Start menu Testing          | Back 💡 🚺   | DFF           |

2. Käynnistä testi valitsemalla Run Test. Testin aikana Run Test -painikkeen tilaksi muuttuu Testing.

Testaus voi kestää jopa 5 minuuttia.

Kytke sytytysvirta **pois päältä** ja varmista, että ajoneuvokuvake muuttuu vihreästä ympyrästä keltaiseksi kolmioksi.

Jos testauksen lopuksi ilmenee virheitä, tarkista asennus ja ota yhteyttä AddSecuren asiakaspalveluun.

marraskuu 2019

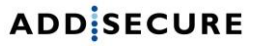

### Vaihe 8 - Järjestelmän testaus ilman näyttöä

vstem

Ennen kuin Roadbox5-järjestelmää käytetään, se on testattava. Näin varmistetaan, että asennus on tehty oikein.

CONFIDENTIAL

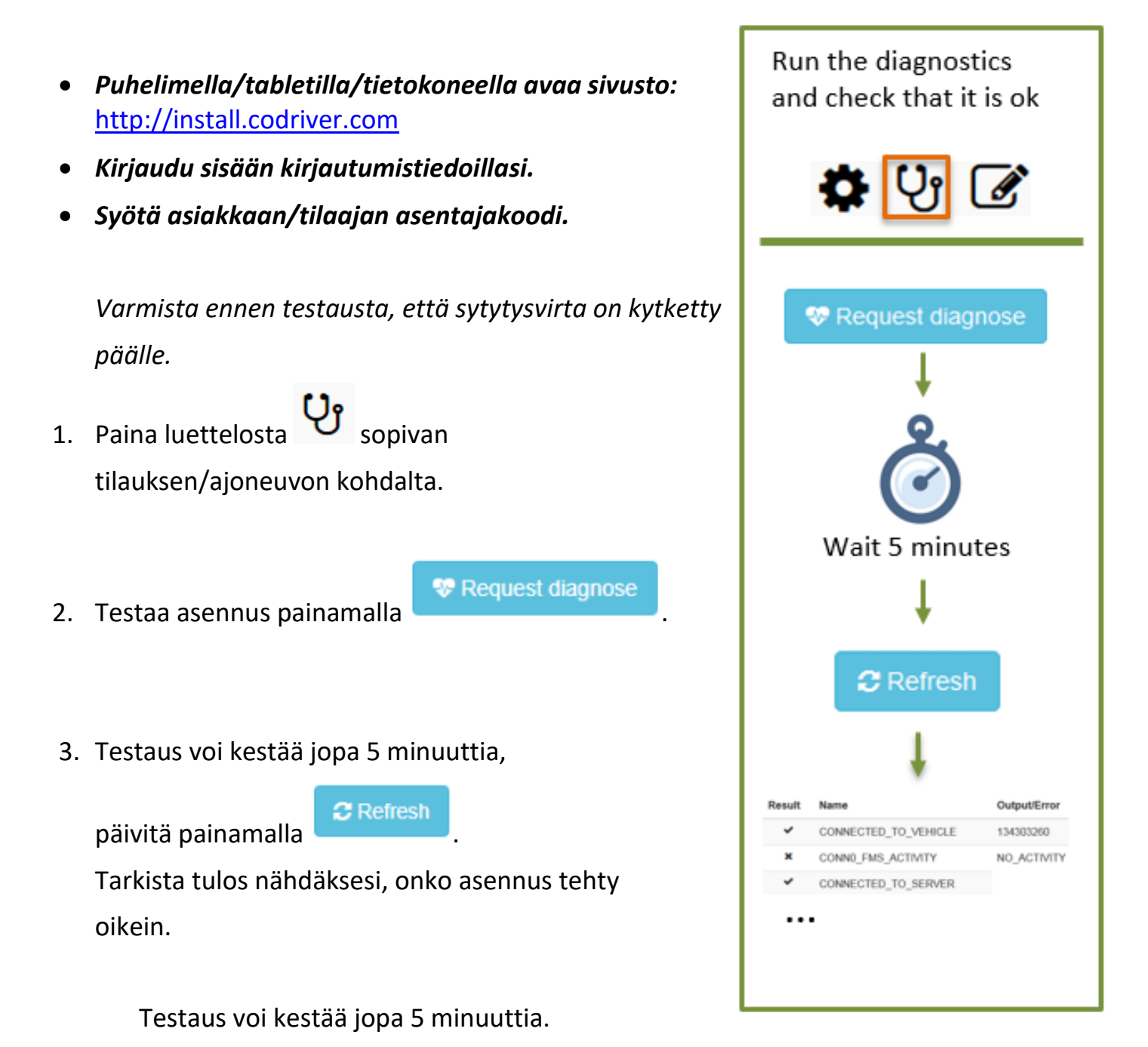

Jos testauksen lopuksi ilmenee virheitä, tarkista asennus ja ota yhteyttä AddSecuren asiakaspalveluun.

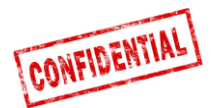

ADD SECURE

### Vaihe 9 - Asennusta koskeva lomake

Asennusta koskevaa AddSecure Install Tool -lomaketta käytetään asennustietojen lähettämiseksi AddSecurelle.

sopivan

tilauksen/ajoneuvon kohdalta päästäksesi

asennusta koskevaan lomakkeeseen.

2. Täytä lomake ja lähetä se painamalla Send.

- Puhelimella/tabletilla/tietokoneella avaa sivusto:
  <a href="http://install.codriver.com">http://install.codriver.com</a>
- Kirjaudu sisään kirjautumistiedoillasi.

1. Paina luettelosta

• Syötä asiakkaan/tilaajan asentajakoodi.

# ADD SECURE

Report

Installation

### AddSecure Install Tool

Start by clicking the link below to scan the road box ID (or enter the ID manually): http://goo.gl/Duucui

NOTE: You need to install the "Barcode Scanner" app on your Android device to be able to scan the barcode.

\*Obligatorisk

| <b>Road box ID (serial number) *</b><br>9 digits above barcode |  |
|----------------------------------------------------------------|--|
| Vehicle registration number *                                  |  |
| Customer *                                                     |  |
| Installation duration (minutes) *                              |  |
| Installation firm *                                            |  |
| Installation technician *                                      |  |
| Eastaätt .                                                     |  |

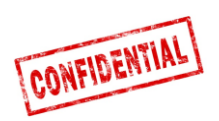

# Viitetiedot

Seuraavilla sivuilla on yksityiskohtaisia tietoja asennuksesta.

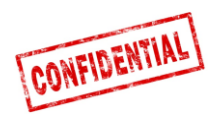

### FMS

### HUOM.!

### FMS vs. suora CAN

• Pääjohtimessa on 2 vaihtoehtoista kytkentää ajoneuvon tiedoille: FMS ja suora CAN.

**Suora CAN** -kytkentää käytetään vain erityistapauksissa, ja sitä varten tarvitaan pyynnöstä AddSecuren toimittama erillinen johdin.

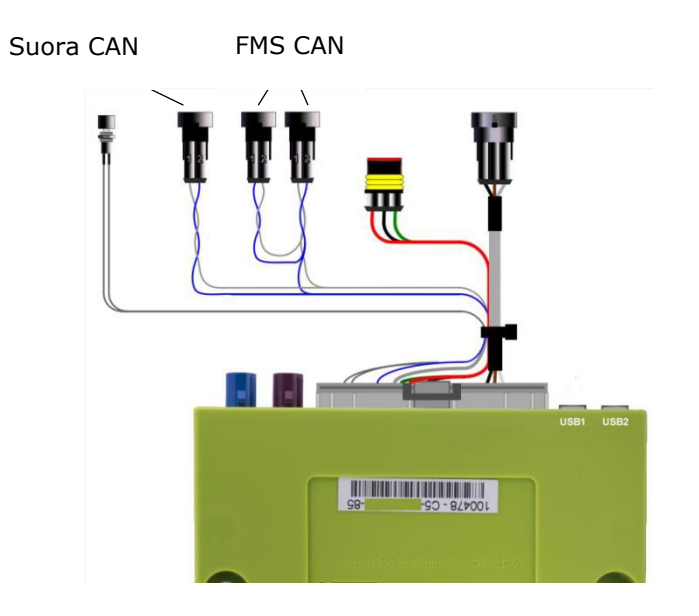

HUOMAUTUS! On erittäin tärkeää, että erillinen suora CAN -johdin kytketään vain pääjohtimen "suora CAN"-liittimeen.

• "Suora CAN-kytkennän" ja "FMS-kytkentöjen" sekoittaminen voi aiheuttaa joissakin olosuhteissa ajoneuvoon virhetoimintoja.

Jos ajoneuvossa <u>EI OLE</u> FMS-kytkentää (ks. jäljempänä olevat sivut), ota yhteyttä lähimpään AddSecuren asiakaspalvelupisteeseen. Katso <u>yhteystiedot</u> tämän oppaan viimeiseltä sivulta.

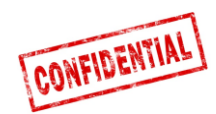

# Ajoneuvon tiedot

- Seuraavilla sivuilla on tietoja eri ajoneuvomallien FMS-kytkennöistä.
- Tiedot FMS-kytkennöistä perustuvat eri ajoneuvovalmistajien antamiin tietoihin.

• AddSecure ei vastaa ajoneuvovalmistajien antamista tiedoista.

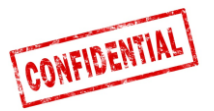

# FMS - Volvo FH/FM 2002 → 2013

#### Requirement

The FMS Gateway and the tachograph are each equipped with 120 Ohm terminating resistors. In trucks with both FMS Gateway and Tachograph connected, the external FMS unit should not have

termination resistors. In trucks without tachograph, the external FMS unit should be equipped with a 120 Ohm termination resistor. It is the responsibility of each installer to secure that the CAN link from the FMS Gateway and from the tachograph to the external FMS unit is terminated correctly.

For more details see the SAE J1939 standard.

#### Installation of external FMS (non VOLVO)

Connection to the standard FMS connector

The wires from the FMS Gateway in the truck are connected to the connector marked A in the diagram shown here.

Volvo part number: 20367824.

Mating connector B shall be connected to the external FMS system. Volvo part numbers:

- Connector housing: 3987480
- Receptacle terminal 0,5-1,0 mm<sup>2</sup>: 978295
- Receptacle terminal 1,1-2,5 mm<sup>2</sup>: 978296

| Descript | tion of FMS Gatev | vav connector |
|----------|-------------------|---------------|

| Pin | Description                    | Wire colour |
|-----|--------------------------------|-------------|
| 1   | Power ground (clamp 31)        | White       |
| 6   | CAN high                       | Yellow      |
| 9   | CAN low                        | Green       |
| 10  | Ignition (clamp 15)            | Green/red   |
| 12  | Power (clamp 30).<br>Fused 10A | Red         |

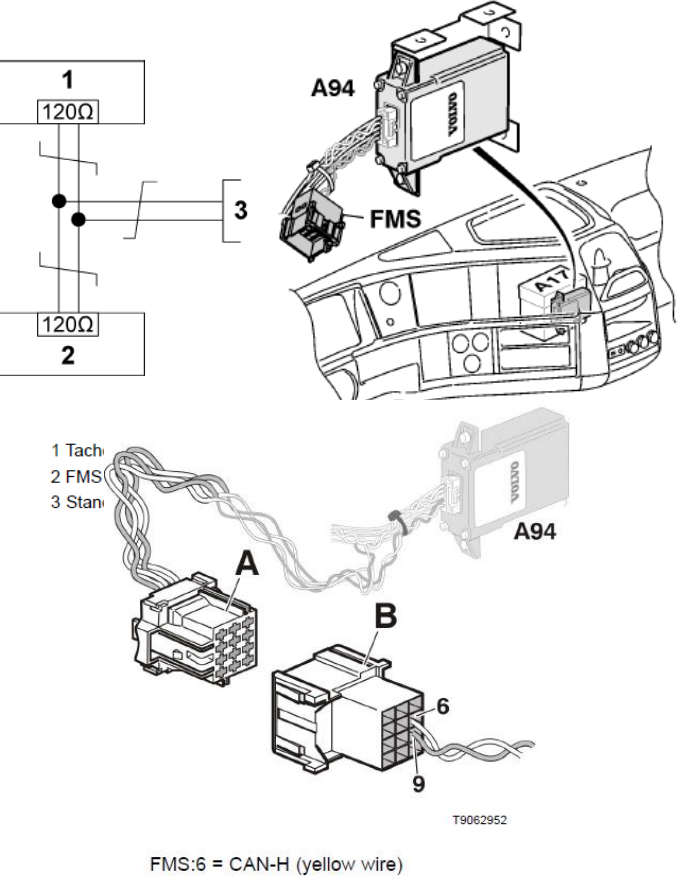

FMS:9 = CAN-L (green wire)

The wires should be twisted 40 turns per meter.

#### Tässä 12-nastaisessa liittimessä voidaan hyödyntää •

#### suoraan seuraavia signaaleja:

| Signaali                           | Nasta | Huomautuksia                       | Roadbox5 |
|------------------------------------|-------|------------------------------------|----------|
| Napa 31 (24 V:n suojamaadoitus)    | 1     | Aina                               | Musta    |
| Varattu                            | 2     | Varattu                            | NC       |
| 12 V+                              | 3     | Valinnainen 24 V:n<br>ajoneuvoille | NC       |
| 12 V:n maadoitus                   | 4     | Valinnainen 24 V:n<br>ajoneuvoille | NC       |
| CAN High -suojaus                  | 5     | Optio                              | NC       |
| CAN High                           | 6     | Aina                               | Sininen  |
| Varattu                            | 7     | Varattu                            | NC       |
| CAN-maadoitus tai CAN Low -suojaus | 8     | Optio                              | NC       |
| CAN Low                            | 9     | Aina                               | Harmaa   |
| Napa 15 (Ubat), sytytys            | 10    | Aina                               | Vihreä   |
| Napa 15R (Ubat)                    | 11    | Optio                              | NC       |
| Napa 30 (24 V), akku               | 12    | Aina                               | Punainen |

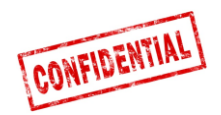

# FMS - Volvo FH4 2013→

• FMS-liitin sijaitsee kojelaudan sisäpuolella , ja siinä on merkintä "FMS.A".

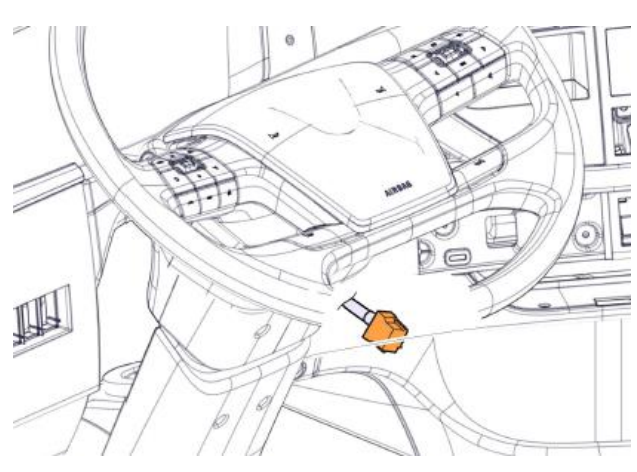

A B B 6 9

The cables from the FMS Gateway are mounted on:

A - FMS Gateway connector Part number 20367824 B - Connector from external transport information system FMS:6 = CAN-H (yellow wire) FMS:9 = CAN-L (green wire) Twisted wires, 40 turns per meter.

| • | Tässä <b>12-nastaisessa liittimessä</b> voidaan hyödyntää |
|---|-----------------------------------------------------------|
|   | suoraan seuraavia signaaleia:                             |

| <u>Signaali</u>                    | <u>Nasta</u> | <u>Huomautuksia</u>                | Roadbox5 |  |
|------------------------------------|--------------|------------------------------------|----------|--|
| Napa 31 (24 V:n suojamaadoitus)    | 1            | Aina                               | Musta    |  |
| Varattu                            | 2            | Varattu                            | NC       |  |
| 12 V+                              | 3            | Valinnainen 24 V:n<br>ajoneuvoille | NC       |  |
| 12 V:n maadoitus                   | 4            | Valinnainen 24 V:n<br>ajoneuvoille | NC       |  |
| CAN High -suojaus                  | 5            | Optio                              | NC       |  |
| CAN High                           | 6            | Aina                               | Sininen  |  |
| Varattu                            | 7            | Varattu                            | NC       |  |
| CAN-maadoitus tai CAN Low -suojaus | 8            | Optio                              | NC       |  |
| CAN Low                            | 9            | Aina                               | Harmaa   |  |
| Napa 15 (Ubat), sytytys            | 10           | Aina                               | Vihreä   |  |
| Napa 15R (Ubat)                    | 11           | Optio                              | NC       |  |
| Napa 30 (24 V), akku               | 12           | Aina                               | Punainen |  |

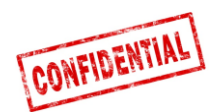

# FMS - Volvo FM4 2014→

• FMS-liitin sijaitsee kojelaudan alla matkustajan puolella, ja siinä on merkintä X26.

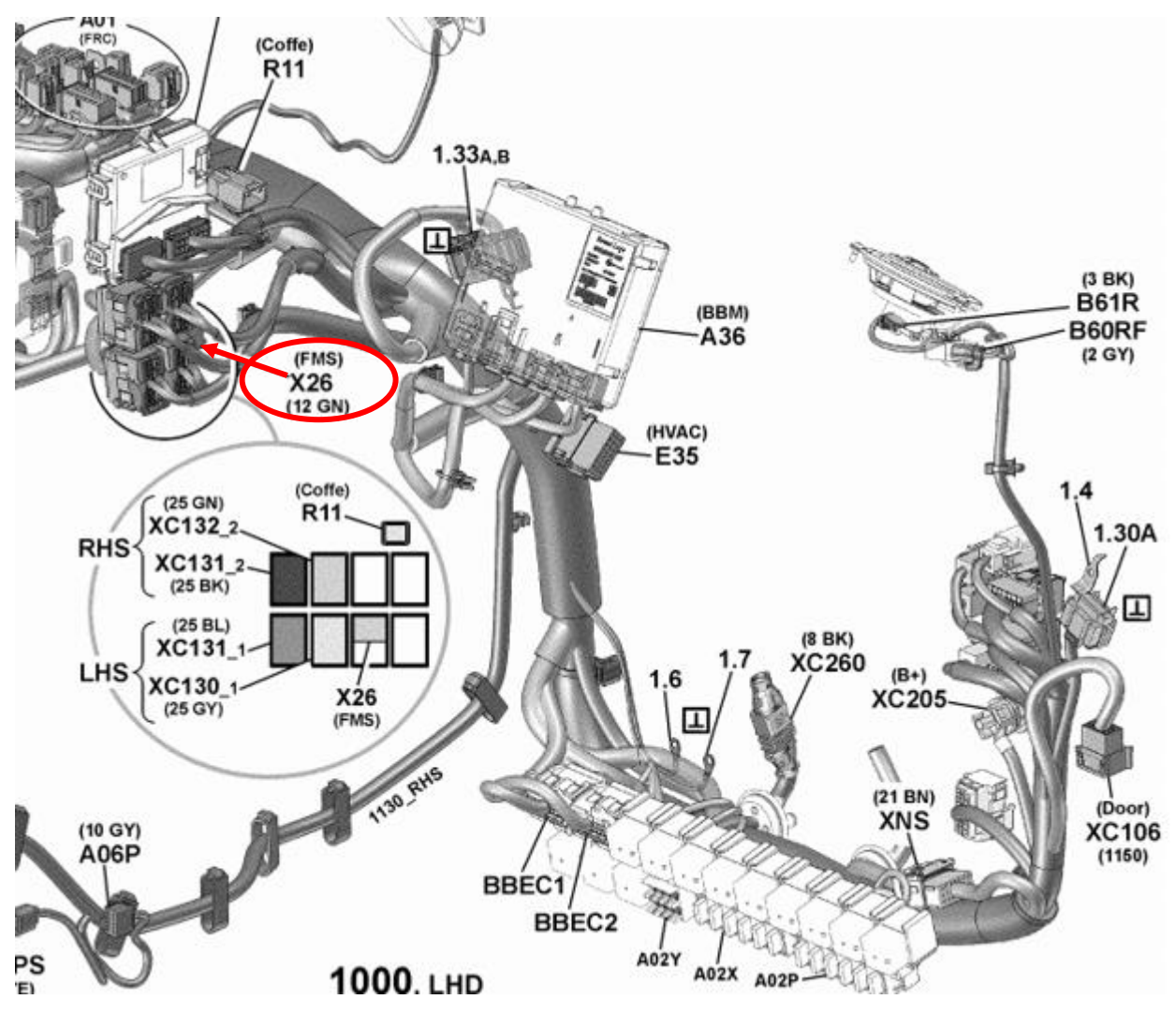

• Tässä **12-nastaisessa liittimessä** voidaan hyödyntää suoraan seuraavia signaaleja:

|                                 | Nas       |                     |          |
|---------------------------------|-----------|---------------------|----------|
| <u>Signaali</u>                 | <u>ta</u> | <u>Huomautuksia</u> | Roadbox5 |
| Napa 31 (24 V:n suojamaadoitus) | 1         | Aina                | Musta    |
| CAN High                        | 6         | Aina                | Sininen  |
| CAN Low                         | 9         | Aina                | Harmaa   |
| Napa 15 (Ubat), sytytys         | 10        | Aina                | Vihreä   |
| Napa 30 (24 V), akku            | 12        | Aina                | Punainen |

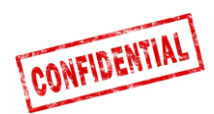

# FMS - Volvo FE/FL →

# **FMS-liitin** on harmaa. Se sijaitsee kojelaudan sisäpuolella radion takana, ja siinä on merkintä **X26**.

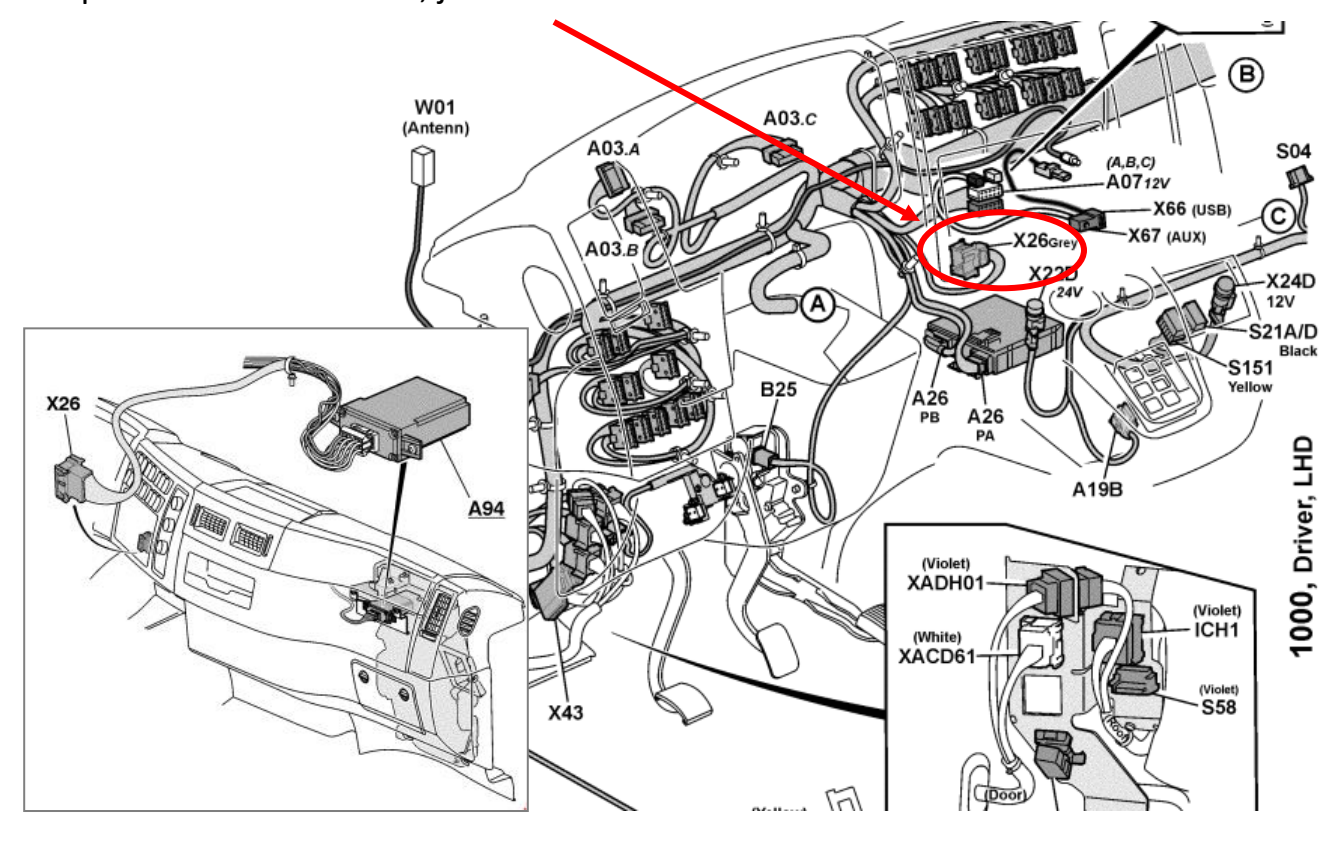

### X26 – Harmaa liitin

| <u>Signaali</u>                 | <u>Nasta</u> | <u>Huomautuksia</u> | Roadbox5 |
|---------------------------------|--------------|---------------------|----------|
| Napa 31 (24 V:n suojamaadoitus) | A1           | Aina                | Musta    |
| CAN High                        | A9           | Aina                | Sininen  |
| CAN Low                         | A8           | Aina                | Harmaa   |
| Napa 15 (Ubat), sytytys         | A16          | Aina                | Vihreä   |
| Napa 30 (24 V), akku            | A2           | Aina                | Punainen |

### • Jos kyseessä on **12-nastainen vihreä liitin**, käytä sen sijaan näitä kytkentöjä:

| <u>Signaali</u>                 | <u>Nasta</u> | Huomautuksia | Roadbox5 |
|---------------------------------|--------------|--------------|----------|
| Napa 31 (24 V:n suojamaadoitus) | 1            | Aina         | Musta    |
| CAN High                        | 6            | Aina         | Sininen  |
| CAN Low                         | 9            | Aina         | Harmaa   |
| Napa 15 (Ubat), sytytys         | 10           | Aina         | Vihreä   |
| Napa 30 (24 V), akku            | 12           | Aina         | Punainen |

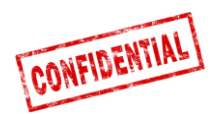

# FMS - Scania P-R-T -sarja → 28.1.2009

| Valmistuspaikka:     | Alustan numero: |
|----------------------|-----------------|
|                      | > 28.1.2009     |
| Södertälje           | > 2 046 174     |
| Zwolle               | > 5 224 880     |
| Angers               | > 9 141 334     |
| São Bernado do Campo | > 3 644 064     |

• Scania FMS CAN -kytkentämoduuli sijaitsee matkustajan puolella. CAN kytketään liittimen C 259 kautta.

|          | Scania    | Roadbox5 | Liitin C259 |
|----------|-----------|----------|-------------|
| CAN High | Sininen   | Sininen  | Nasta 21    |
| CAN Low  | Valkoinen | Harmaa   | Nasta 20    |

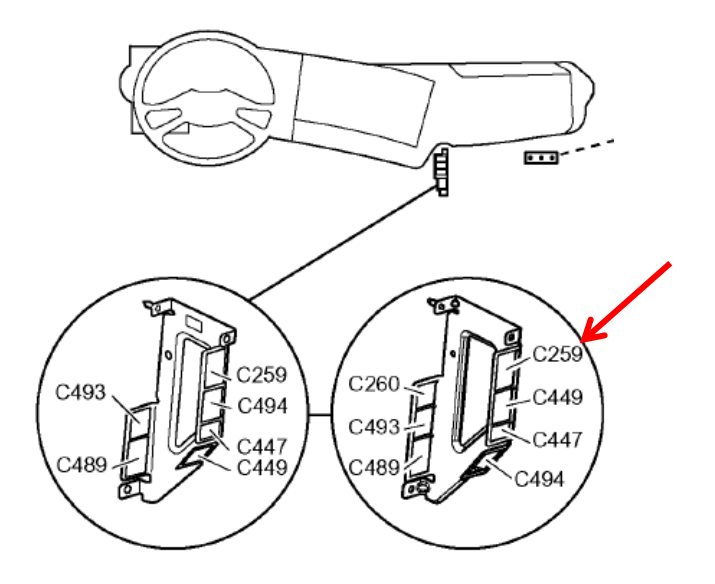

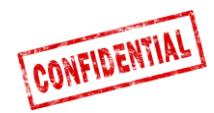

# FMS - Scania P-R-T -sarja (jossa RTG) 29.1.2009 -> 2016

| Valmistuspaikka:     | Alustan numero: |  |
|----------------------|-----------------|--|
|                      | 29.1.2009>      |  |
| Södertälje           | 2 046 175>      |  |
| Zwolle               | 5 224 881>      |  |
| Angers               | 9 141 335>      |  |
| São Bernado do Campo | 3 644 065>      |  |

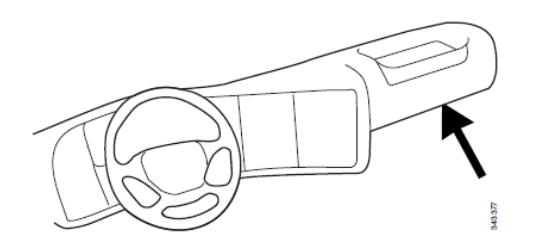

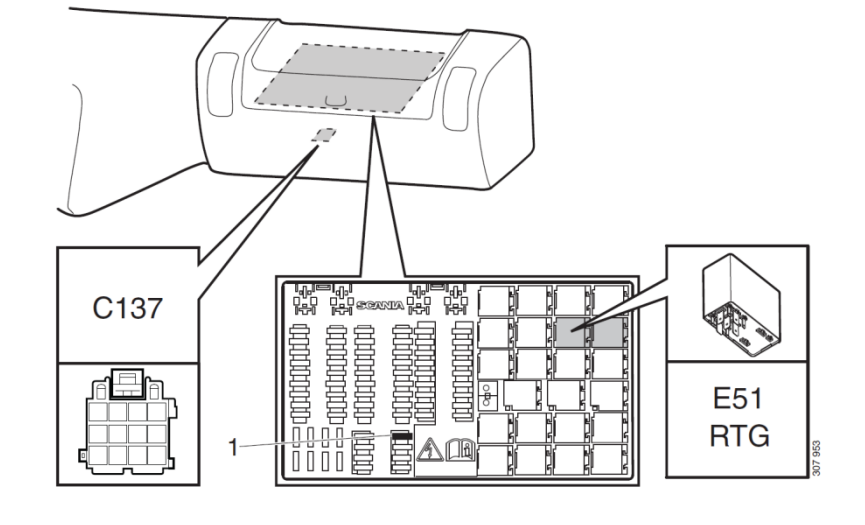

- 1. RTG:n sulake
- E51. Relepistoke RTG-kytkennälle

### Tässä vihreässä 12-nastaisessa liittimessä C137 voidaan

hyödyntää suoraan seuraavia signaaleja:

| <u>Signaali</u>                    | <u>Nasta</u> | <u>Huomautuksia</u>                | Roadbox5 |
|------------------------------------|--------------|------------------------------------|----------|
| Napa 31 (24 V:n suojamaadoitus)    | 1            | Aina                               | Musta    |
| Varattu                            | 2            | Varattu                            | NC       |
| 12 V+                              | 3            | Valinnainen 24 V:n<br>ajoneuvoille | NC       |
| 12 V:n maadoitus                   | 4            | Valinnainen 24 V:n<br>ajoneuvoille | NC       |
| CAN High -suojaus                  | 5            | Optio                              | NC       |
| CAN High                           | 6            | Aina                               | Sininen  |
| Varattu                            | 7            | Varattu                            | NC       |
| CAN-maadoitus tai CAN Low -suojaus | 8            | Optio                              | NC       |
| CAN Low                            | 9            | Aina                               | Harmaa   |
| Napa 15 (Ubat), sytytys            | 10           | Aina                               | Vihreä   |
| Napa 15R (Ubat)                    | 11           | Optio                              | NC       |
| Napa 30 (24 V), akku               | 12           | Aina                               | Punainen |

HUOMAUTUS! Aikaisempia liittimiä C259 ja C471 ei ole näissä kuorma-autoissa.

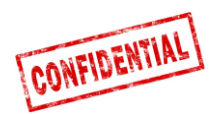

# FMS - Scanian uusi sukupolvi 2017→

 Scanian uuden sukupolven kuorma-autoissa 12nastainen FMS-liitin (C137) sijaitsee matkustajan puolella pääsulaketaulun takana.

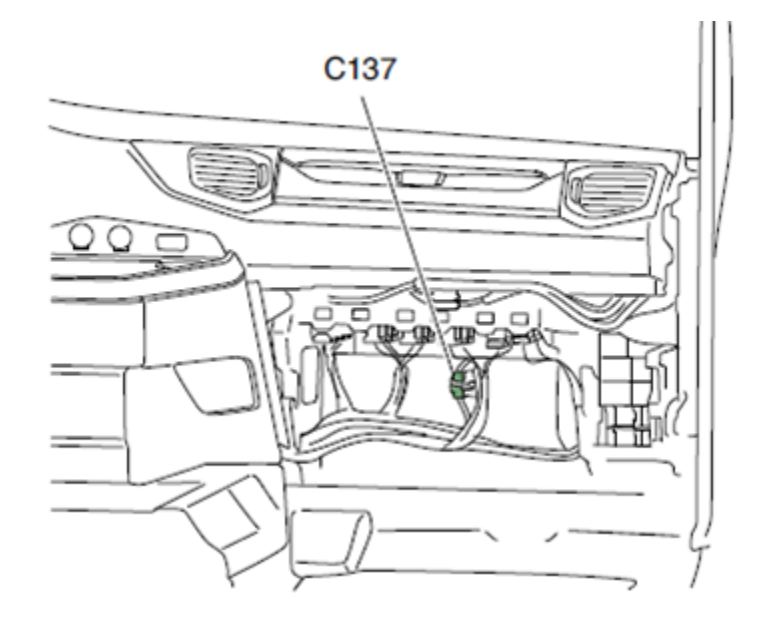

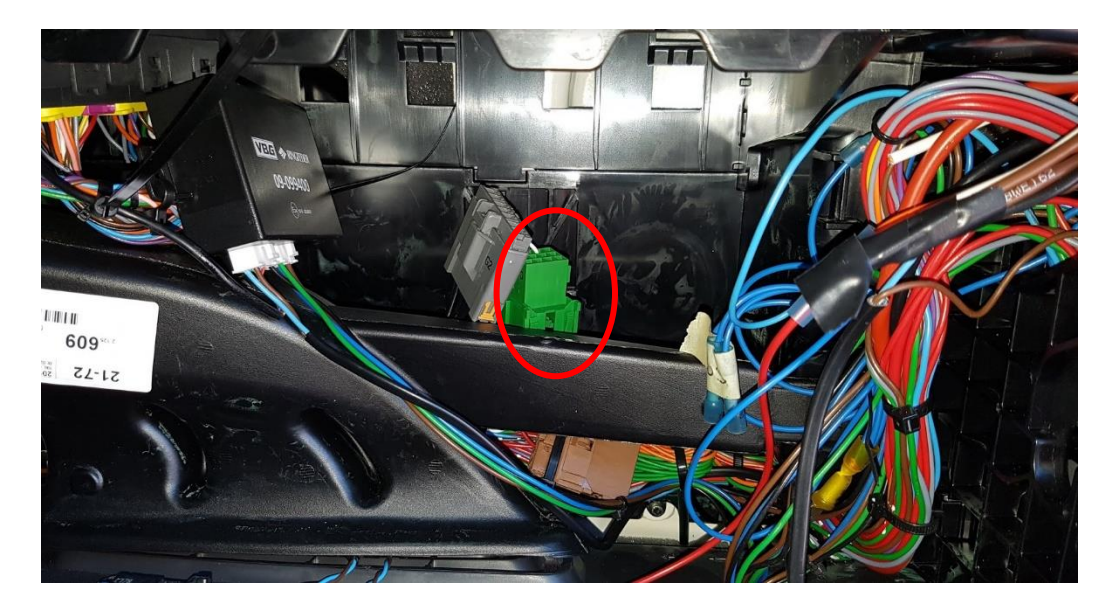

| Signaali                        | <u>Nasta</u> | <u>Huomautuksia</u> | Roadbox5 |
|---------------------------------|--------------|---------------------|----------|
| Napa 31 (24 V:n suojamaadoitus) | 1            | Aina                | Musta    |
| CAN High                        | 6            | Aina                | Sininen  |
| CAN Low                         | 9            | Aina                | Harmaa   |
| Napa 15 (Ubat), sytytys         | 10           | Aina                | Vihreä   |
| Napa 30 (24 V), akku            | 12           | Aina                | Punainen |

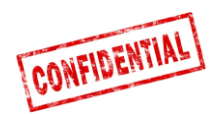

### FMS - MAN

Uudemmissa MAN-kuorma-autoissa vihreä 12-nastainen liitin sijaitsee ajopiirturin takana. Käytä tällöin seuraavaa nastoitusta.

|                                 | Na  |                     |          |
|---------------------------------|-----|---------------------|----------|
| <u>Signaali</u>                 | sta | <u>Huomautuksia</u> | Roadbox5 |
| Napa 31 (24 V:n suojamaadoitus) | 1   | Aina                | Musta    |
| CAN High                        | 6   | Aina                | Sininen  |
| CAN Low                         | 9   | Aina                | Harmaa   |
| Napa 15 (Ubat), sytytys         | 10  | Aina                | Vihreä   |
| Napa 30 (24 V), akku            | 12  | Aina                | Punainen |

Jos vihreää 12-nastaista liitintä ei ole, käytä alla olevaa kytkentäkohtaa.

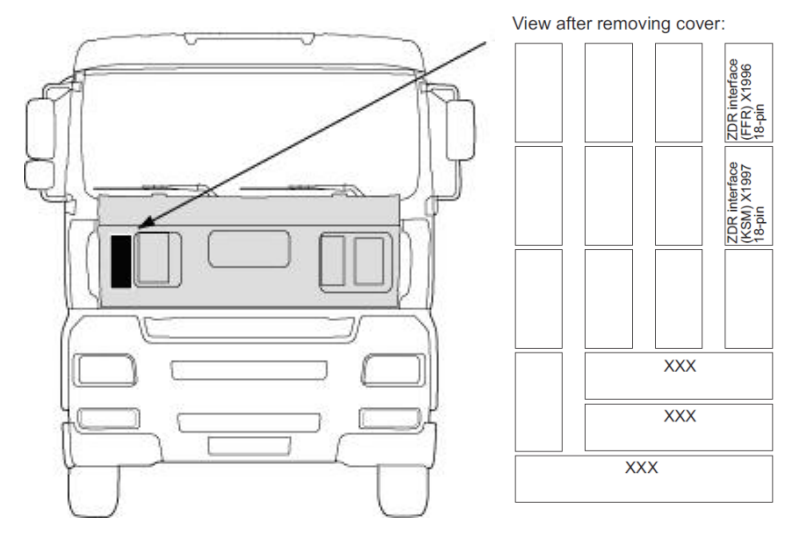

KSM-moduuli voidaan asentaa jälkikäteen, ja siitä on saatavana 2 versiota.

Kalustonhallintakäyttöliittymä on mahdollinen vain **KSMmoduulin STEP05** tai vanhempien versioiden yhteydessä (*vakiona maaliskuusta 2002 alkaen*).

Täydellinen käyttöliittymä sisältää **18-napaisen liittimen X1997** ja kaksi **6-napaista liitintä X3311** ja **X1428**. Niihin pääsee käsiksi ulkopuolelta poistamalla suojakannen.

| CAN-VÄYLÄ  | Pistoke X1997, 18-<br>nastainen | Roadbox5<br>CAN-johdin | MAN<br>CAN-johdin |
|------------|---------------------------------|------------------------|-------------------|
| A-CAN Low  | Nasta 18                        | Harmaa                 | Ruskeaoranssi     |
| A-CAN High | Nasta 17                        | Sininen                | Oranssi           |

HUOMAUTUS! Vanhassa MAN TG -versiossa liitintä kutsutaan X1996:ksi (ei X1997:ksi).

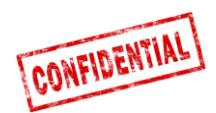

### FMS - DAF CF ja XF

# Useimmissa **DAF**-kuorma-autossa **12-nastainen vihreä FMS-liitin** sijaitsee sulaketaulun vieressä. Nastoitus on alla:

| Signaali                        | <u>Nast</u><br>a | Huomautuksia | Roadbox5 |
|---------------------------------|------------------|--------------|----------|
| Napa 31 (24 V:n suojamaadoitus) | 1                | Aina         | Musta    |
| CAN High                        | 6                | Aina         | Sininen  |
| CAN Low                         | 9                | Aina         | Harmaa   |
| Napa 15 (Ubat), sytytys         | 10               | Aina         | Vihreä   |
| Napa 30 (24 V), akku            | 12               | Aina         | Punainen |

Jos ajoneuvossa ei ole **12-nastaista vihreää liitintä** sulaketaulun vieressä, **FMSkytkentä** on tehtävä ajoneuvon ulkopuolelta.

Siihen pääsee käsiksi ulkopuolelta poistamalla suojakannen.

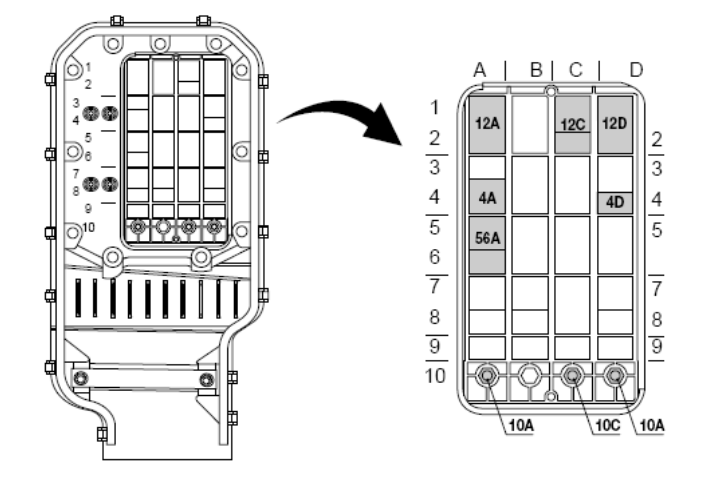

**CAN**-signaali voidaan ottaa **kierretystä vihreäkeltaisesta johtimesta** liittimessä **12A**. Joissakin tapauksissa voi olla päätevastus, joka <u>on poistettava</u>, kun **Roadbox5** päätetään.

| 12A       | DAF-johdin     | Roadbox5-johdin |
|-----------|----------------|-----------------|
| DCAN High | Vihreä 3783    | Sininen         |
| DCAN Low  | Keltainen 3782 | Harmaa          |

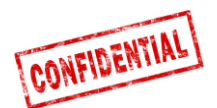

### FMS - Mercedes Actros 2 - Bluetec 4 ja 5

TÄRKEÄÄ: FMS CAN-VÄYLÄN asennus Mercedes Actros 2:ssa, jossa on Bluetec 4 ja Bluetec 5, on tehtävä X1:een PSM-moduulissa tai liittimestä Z3 CAN-jakajassa. Voimassa 1.1.2007 alkaen.

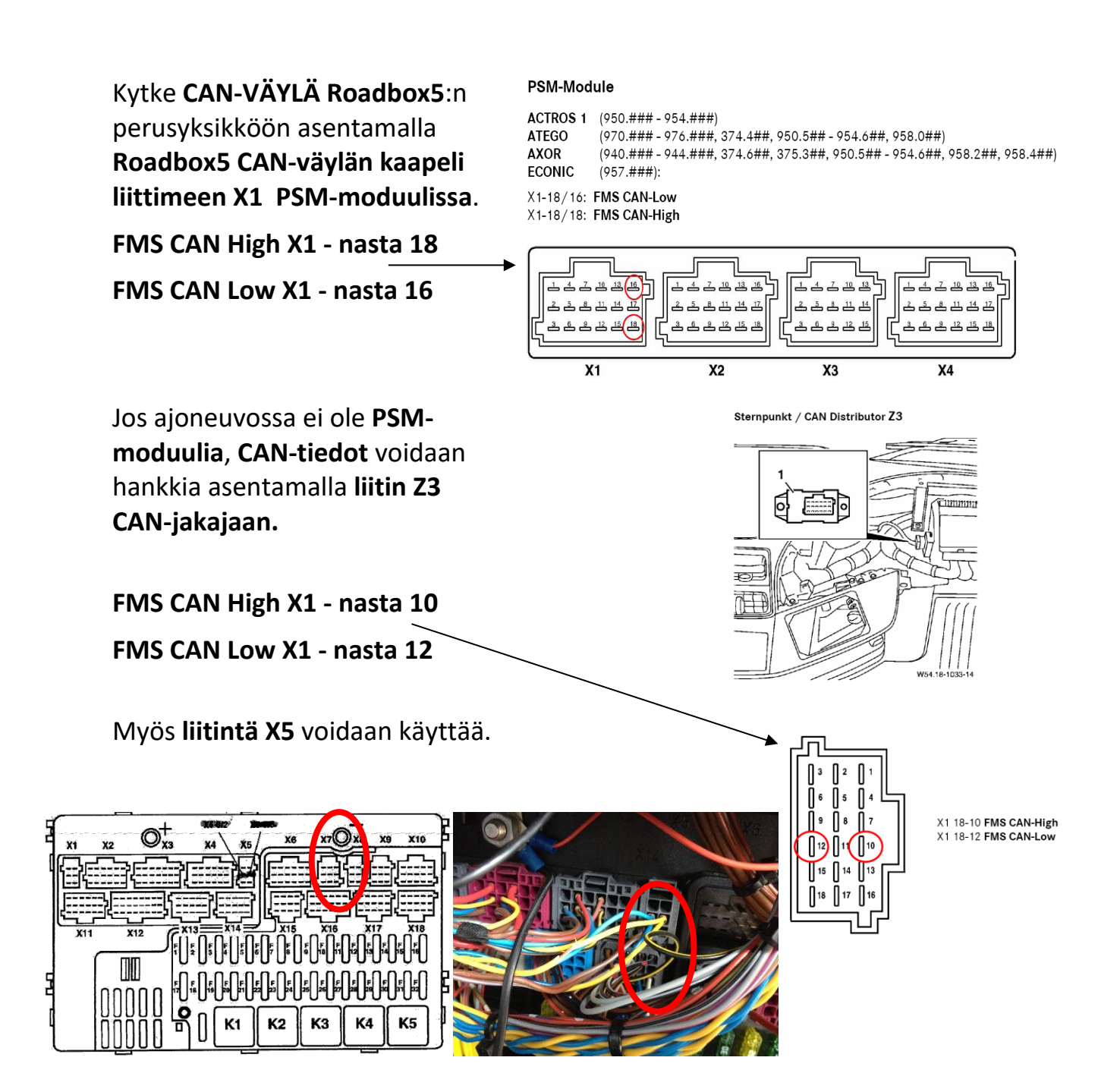

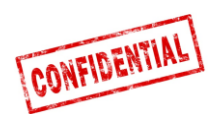

# FMS - Mercedes Actros MP4:n alusta: WDB963

FMS-liitin sijaitsee katossa ajopiirturin vieressä, ja sitä nimitetään X167.12:ksi.

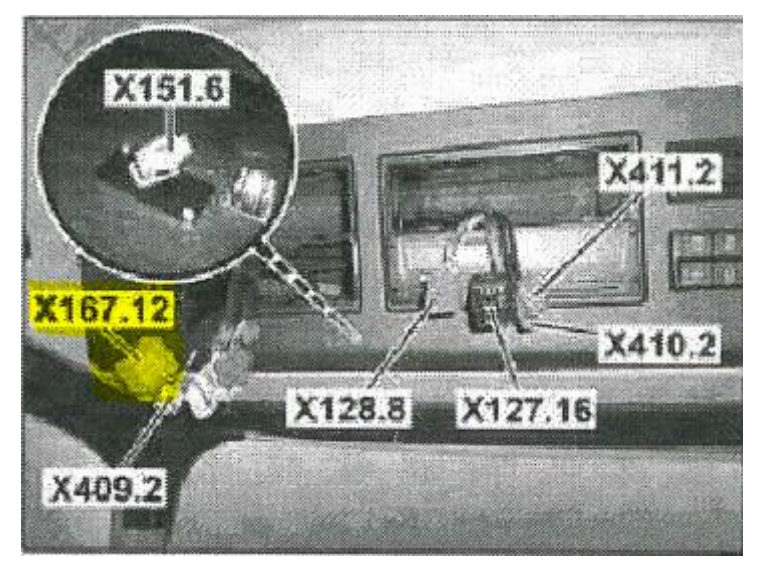

### Tässä liittimessä on CAN\_H, CAN\_L, akku, sytytys ja maadoitus.

| Signaali                        | <u>Nasta</u> | Huomautuksia | Roadbox5 |
|---------------------------------|--------------|--------------|----------|
| Napa 31 (24 V:n suojamaadoitus) | 1            | Aina         | Musta    |
| CAN High                        | 6            | Aina         | Sininen  |
| CAN Low                         | 9            | Aina         | Harmaa   |
| Napa 15 (Ubat), sytytys         | 10           | Aina         | Vihreä   |
| Napa 30 (24 V), akku            | 12           | Aina         | Punainen |

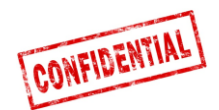

### Roadbox5-järjestelmän tiedot

- Roadbox5-järjestelmä koostuu perusyksiköstä, GPS/GSMyhdistelmäantennista, johtimista ja Android-pohjaisesta lisänäytöstä (valinnainen).
- Roadbox5-perusyksikkö sisältää tietokoneen, jossa on Linuxkäyttöjärjestelmä. AddSecure-sovellukset asennetaan yksikköön sekä GPS- ja GSM-moduuleihin GPRS:n välityksellä tapahtuvaa paikannusta ja tiedonsiirtoa varten.
- Perusyksikön etupuolella on pääliitin (GPIO), USB-liitin, GPS-antenniliitin, GSM-antenniliitin ja kaksi LEDiä.

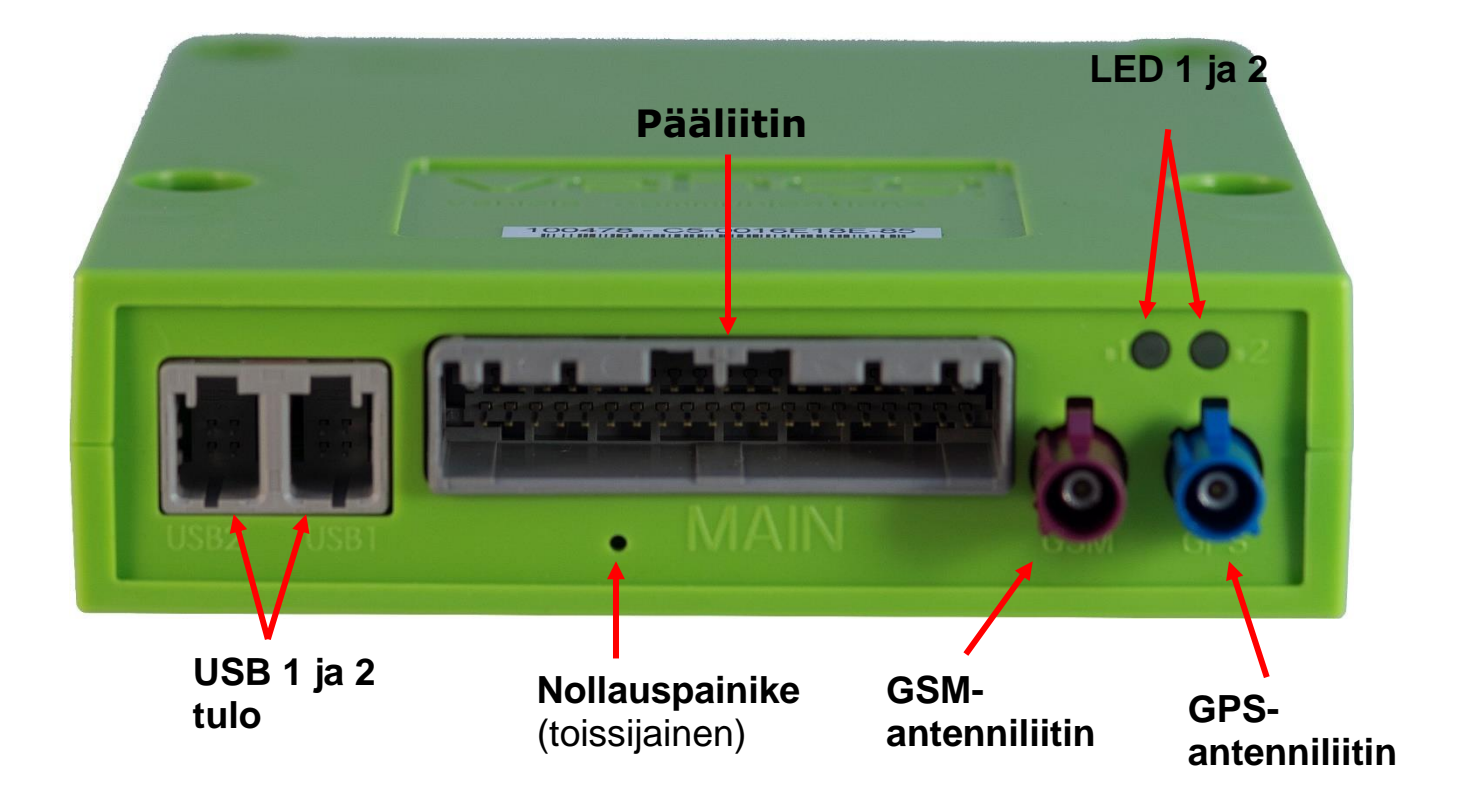

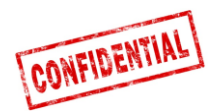

• Pääjohtimeen on asennettu nollauspainike. Sijoita nollauspainike niin, että se on helposti kuljettajan ulottuvilla, mieluiten sulaketaulussa.

### Normaali uudelleenkäynnistys

Kun nollauspainiketta painetaan lyhyesti, **Roadbox5** käynnistää Linux-järjestelmän uudelleen ja suorittaa normaalin käynnistyksen.

### Laitteiston uudelleenkäynnistys

Kun nollauspainiketta painetaan **2–5** sekuntia, **Roadbox5** käynnistää laitteiston uudelleen. Tällöin virta kytkeytyy pois päältä ennen uudelleenkäynnistymistä. **LED** muuttuu keltaiseksi, kun laitteiston uudelleenkäynnistys alkaa.

### Tehdasasetusten palatus

Kun nollauspainiketta painetaan yli **30** sekuntia, **Roadbox5** palauttaa tehdasasetukset. **LED**-valot ilmaisevat tämän jäljempänä olevien <u>LED-valojen</u> <u>selitykset</u> -kohdan mukaisesti.

Jos valitaan tehdasasetusten palauttaminen, **Roadbox5** palauttaa asetukset sellaisiksi kuin ne olivat laitteen lähtiessä tehtaalta. Tällöin laitteesta poistetaan kaikki käyttäjän/ajoneuvon tiedot.

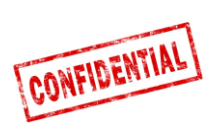

# LED-valojen selitykset

|                      | Väri           | Signaali            | Viesti                                                                       |
|----------------------|----------------|---------------------|------------------------------------------------------------------------------|
| LED1<br>"LAITTEISTO" | Vihreä         | Palaa<br>jatkuvasti | Itsetestaus OK, yhdistetty verkkoon                                          |
|                      |                | Vilkkuu             | Itsetestaus OK, haetaan verkkoa                                              |
|                      | Keltainen      | Palaa<br>jatkuvasti | ltsetestaus meneillään, yhdistetty<br>verkkoon                               |
|                      |                | Vilkkuu             | ltsetestaus meneillään, haetaan verkkoa                                      |
|                      | Punainen       | Palaa<br>jatkuvasti | Yleinen laitteistovirhe                                                      |
|                      |                | Vilkkuu             | Ei käytössä                                                                  |
|                      | Pois<br>päältä | -                   | Järjestelmä käynnistyy                                                       |
| LED2<br>"OHJELMISTO" | Vihreä         | Palaa<br>jatkuvasti | Apukuljettaja ylhäällä, kirjautunut<br>palvelimelle                          |
|                      |                | Vilkkuu             | Ei käytössä                                                                  |
|                      | Keltainen      | Palaa<br>jatkuvasti | Apukuljettaja ylhäällä, ei kirjautunut<br>palvelimelle                       |
|                      |                | Vilkkuu             | Tehdasasetukset aloitettu (vapauta<br>nollauspainike)                        |
|                      | Punainen       | Palaa<br>jatkuvasti | Yleinen ohjelmistovirhe                                                      |
|                      |                | Vilkkuu             | Odotetaan konoonpanoa Installer<br>Webistä (Stork)<br>TAI ohjelmistopäivitys |
|                      | Pois<br>päältä | -                   | Järjestelmä käynnistyy                                                       |

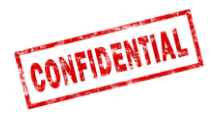

## Yhteystiedot

### Ruotsi

Tekninen tuki support.smarttransport.se@AddSecure.com 010 2877760 tai +46 31 779 29 79

Norja

Tekninen tuki Tekninen tuki support.smarttransport.no@AddSecure.com support.smarttransport.de@AddSecure.com +46 31 779 29 79 +49 431 64 73 88 29

### Tanska

Tekninen tuki support.smarttransport.dk@AddSecure.com support.smarttransport.fr@AddSecure.com +45 96 96 26 26

Saksa

Ranska Tekninen tuki

+33 2 98 05 70 65